# "开办企业一窗通"办事指南

尊敬的企业家朋友们:

深圳是一座充满魅力、活力、动力、创新力的国际化创 新型城市,为进一步提升深圳的营商环境水平,为企业创业 创新提供更好服务,深圳市市场监管局联合深圳市税务局、 市公安局、市人力资源和社会保障局、市住房和建设局、人 民银行深圳中心支行等部门升级了"开办企业一窗通"系统, 选择"开办企业一窗通"可一次性填报申请营业执照、刻制印 章、银行开户(签订三方协议)、申领发票、员工参保登记、 公积金开户登记。市场监管部门 0.5 个工作日内予以核准, 后续刻制公章、申领发票、员工参保登记、公积金开户登记 等在 0.5 个工作日内一并办结,并可同时预约银行开户或在线 签订三方协议扣缴税费社保费、托收公积金费用及水电气报 装。

欢迎您使用"开办企业一窗通"平台,通过此平台可同时申请免费刻制印章、领用发票,业务审批后,可在领取营业执照的同时免费获得一套企业印章。

# "开办企业一窗通"办事指南

## 第一节 办理入口

#### (一) PC 端官网入口

**第一步:**登录深圳市市场监督管理局官网(网址: http://amr.sz.gov.cn/), 点击"开办企业一窗通"。

| ●建土中日开运用税用口水会体会 派入学习贯相习近于合地已在全面"<br>Q 和声符曲 ●建土中日开运用税用工会体会议 派入学 0-16 | **<br>通知公告 antoinest Geneta    | =                        | <b>带用肥衣</b>                                                                                                    |                                                       |
|---------------------------------------------------------------------|--------------------------------|--------------------------|----------------------------------------------------------------------------------------------------|-------------------------------------------------------|
|                                                                     |                                |                          | C C X 2 C X 2 C X | ₩ 1 3500930909 📥 3600 mm 中电子比量管理系统                    |
|                                                                     | 20                             | 市场监<br>1000년21월<br>03-20 | 日日<br>田田<br>田田<br>田<br>田<br>1<br>田<br>田                                                                                                    | ●井登记簿鱼询<br>南非登记员自然语意意问<br>○ 企业登记档案由动                  |
| 2011年7月1日日本1日本1日本1日本1日本1日本1日本1日本1日本1日本1日本1日本1日本                     | <ul> <li>         ·</li></ul>  | 03-20<br>03-19<br>       | ■ ##主体年度报告<br>时间: #立期年2日起2月内                                                                                                    | ○ 月上日に並作,北京市場並作 ○ 商事主体信用监督公示平台 平型公示信息,加重地运动案,经常用军名录 等 |
| ROMARIE   NORTHEONIE   NORTHEONIE                                   | 31 / 经防运期   数据开放   双频推进   网络超来 | 投诉率                      | ·探查询电话: 0755-12315, 12345   投诉举报咨询                                                                                                    | 电子倍描: 12315@mail.amrsz.gov.cn                         |
| (m)                                                                 |                                |                          |                                                                                                    | 2、广东政务服务网                                             |

### 第二步:点击"设立登记"或者"立即申请设立登记"。

| 深圳市开办企业一窗通平台 | 深圳市市场监督管理局 开办企业一窗通                                                                                                    | 无的弱 长索胺 中山企业开办 返回首员 |
|--------------|----------------------------------------------------------------------------------------------------|---------------------|
|              | каларияна и полиникания и полиникания и полини<br>И полиникания и полиникания и полиникания и полиникания и полиникания и полиникания и полиникания и полиникания и |                     |

开办企业一窗通办理流程

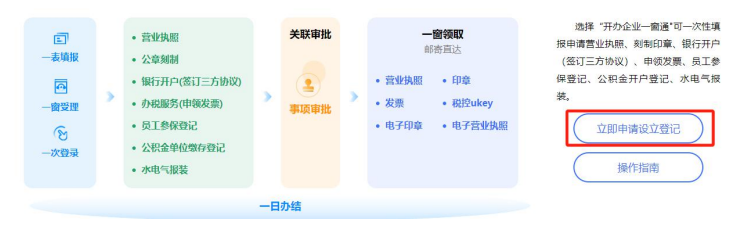

(二)登录方式

1.实名认证登录

个人(自然人)无需注册,打开微信使用右上角的"扫一扫",实名认证通 过后会自动跳转登录系统。(登录后可在"账户安全"修改账号名及密码)

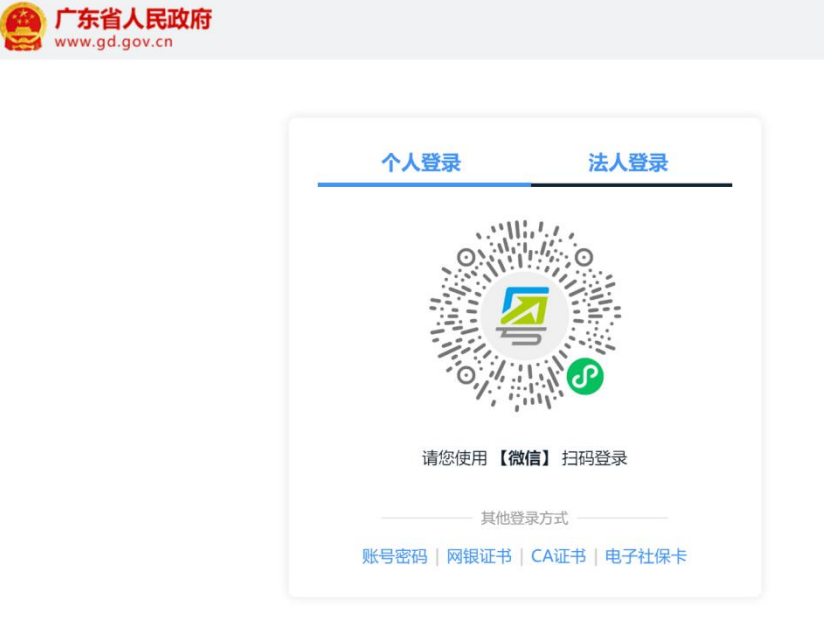

#### 2.个人(自然人)账号密码登录

第一步:点击"账号密码"进入。

| <b>广东省人民政府</b><br>www.gd.gov.cn |                   |                     |   |  |
|---------------------------------|-------------------|---------------------|---|--|
|                                 | 个人登录              | 法人登录                | _ |  |
|                                 | 0                 |                     |   |  |
|                                 | 请您使用【微            | 信】扫码登录              |   |  |
|                                 | 其他登 其他登 默号密码 网银证书 | 录方式<br>CA证书   电子社保卡 |   |  |

第二步:新用户,点击"立即注册",注册后请输入账号、密码、验证码,

点击"登录"。已注册过的用户,请直接输入信息登录。(注:商事主体登记注册系统不支持通过"法人登录"方式登录办理,"法人登录"为公司账号。)

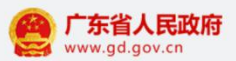

| 个人登录                        | 法人登录                                     |
|-----------------------------|------------------------------------------|
| 请输入图中算式结果<br>立即注册           | 24 <sub>+</sub> 49 =?<br>找回密码/账号         |
| 豊意                          | R                                        |
| 其他登録<br>2 粤省<br>网银证书   CA证= | 表方式 ———————————————————————————————————— |

3.忘记账号、密码,如何找回?

第一步:点击页面"找回密码/账户"。

| CF东省人民政府<br>www.gd.gov.cn |                   |                              |  |
|---------------------------|-------------------|------------------------------|--|
|                           | 个人登录              | 法人登录                         |  |
|                           |                   |                              |  |
|                           | 请输入图中算式结果<br>立即注册 | 24+49=?<br>找回密码/账号           |  |
|                           | 登录                |                              |  |
|                           | 其他登录              | 5式<br>[ <b>登录</b><br>  电子社保卡 |  |

第二步:点击"找回密码"、"找回账户",选择相应的方式验证找回。

| 🞯 广东省统一身份认证平           | 台   找回密码               |                        | 用户帮助   已有败             | 长号? 请登录 |
|------------------------|------------------------|------------------------|------------------------|---------|
| 找回密码                   | 找回账号                   |                        |                        |         |
| 前往帮助中心>>               |                        |                        |                        |         |
|                        |                        |                        | <b>R</b>               |         |
| 粤省事刷脸                  | 手机/邮箱验证                | CA证书验证                 | 网银证书验证                 |         |
| 支持通过人脸识别验证身份找回<br>账号密码 | 通过绑定的手机或邮箱验证找回<br>账号密码 | 支持通过CA证书验证身份找回账<br>号密码 | 支持通过网银证书验证身份找回<br>账号密码 |         |
| τ_#                    |                        |                        |                        |         |
| 下一步                    |                        |                        |                        |         |

#### 4.提示账户需升级账户可信(L2、L3)等级,如何处理?

🥑 广东省统一身份认证平台 | 账号管理

办理业务账户可信等级需达到L2等级以上,请前往省统一认证平台提升账户 可信等级到L2及以上再重新登录,如需帮助,请致电12345。操作步骤如下: 登录广东政务网账户管理中心,点击"实名核验",您可通过任意一种核验方式 进行升级。

用户帮助 | 退出登录

| 账号基本信息                          | 实名核验                          |                                                |          |
|---------------------------------|-------------------------------|------------------------------------------------|----------|
| <b>账号安全设置</b><br>(修改密码、手机号、邮箱等) | 您的账号当前可信等级为: 四级 (原L2          | 2) 。                                           | 前往帮助中心>> |
| 实名核验                            | 当前账号核验方式为: 微警。                |                                                |          |
| 四级 (原L2) 核验                     | 您可通过任意一种 五级(原L3) 核验           | 方式进行升级。                                        |          |
| 五级(原L3)核验                       |                               |                                                |          |
| 我经办的法人                          | <ul> <li>         ・</li></ul> | 五级(原L3)核验<br>可办理安全性要求更高的实名业务(完<br>成一种核验即可)     |          |
|                                 | 粤信签-人脸识别 🛞                    | <b>个人CA证书核验</b><br>用 <sup>小帮助 &gt;</sup>       |          |
|                                 | 个人网银证书核验<br>用户帮助 > 日本         | <b>か事大厅现场核验</b><br>査看か事大厅地址 ><br><b>直看の東条件</b> |          |
|                                 | 粤省事-人脸识别<br>已核验               |                                                |          |

## 第二节 名称自主申报

登录后跳转到名称自主申报页面,操作如下:

#### 1. 企业类型选择

第一步:点击【使用其他企业名称申请】申报

|                                                                      | 选择企业类型                                                                  | 填写相关材料                                                                                                    | 提交审批                                                                                                    |  |
|----------------------------------------------------------------------|-------------------------------------------------------------------------|----------------------------------------------------------------------------------------------------|----------------------------------------------------------------------------------------------------|--|
|                                                                      | 0                                                                       | 0                                                                                                    | 8                                                                                                    |  |
| 内资有限责任公司设<br>、股份合作公司及其<br>限公司设立登记、外<br>)企业常驻代表机构i<br>没资企业设立登记、       | ★                                                                       | 內班分公司设立登记、个人被资企业设立登记、个人被资企业份<br>登记、非法人力支机构设立登记、营业单值设立登记、内资公式<br>资合价金址设立登记、外籍规资合依金出分支机构设立登记、列<br>[百户设立)、合调器民中办个体工商产设立、港澳居民中办个4<br>农民专业合作社设立登记 | 构设立登记,合伙企业设立登记,合伙企业分支机构设立登<br>设合并登记,外确没有限责任公司设立登记,外确投资股份<br>(他区)企业在中国境内从事长经营活动设立登记,外国(他<br>面户设立,以网络经营场所登记的个体工商户设立,非公司外 |  |
| 业设立登记说明:<br>一、如果您申请设立的<br>-<br>二、如果您已经办理了<br>三、如果您申请设立的<br>-         | 企业类型为公司、非公司企业法人、外资<br>目主核省业务,并且尚未进行设立登记,<br>企业类型为分公司、分支机构、外面(地区         | 企业。各伙企业、个人独贫企业; 请侍由"使用舆物企业名称中算按<br>可以在下路的列票中, 包括相应的名称, 编写设立型立申请考。<br>)企业驾驻代表的 构等, 并且不需要办理前置许可的, 请供击"使用                                       | , 總學相应的企业樂型, 先进行自主核名, 然后填写设立登记申请<br>他企业名称申请"按钮, 选择相应的企业类型, 填写设立登记申请                                                    |  |
| 业设立登记说明:<br>一、如果您申请设立的<br>5。<br>二、如果您已经办理了<br>三、如果您申请设立的<br>5。<br>序号 | 企业类型为公司、非公司企业注入、外资<br>目主标品业务,并且尚未进行设立登记。<br>企业荣型为分公司、分支机构、外面(地区<br>企业名称 | 企业、各伙企业、个人进资企业: 请供由"使用舆他企业名称中事"技<br>可以在下部的列票中,选择相应的名称,填写设立型记中语畅。<br>以企业等时代表的 构等, 并且不需要办理前置许可的, 谦然古"使用<br>企业类型 审核状态                           | 。 總學相应的企业要型,先进行自主核名,然后填有设立型记申请<br>他企业名称申请 按钮,选择相应的企业类型,填写设立型记申请<br>[2] 使则封他企业名称申请<br>教效购至 操作                           |  |

### 第二步:根据实际情况选择内资公司,点击"确定"。

| 选择企业类型                                  |                                 | 填写相关材料                                                                | 提交审批                                             |  |
|-----------------------------------------|---------------------------------|-----------------------------------------------------------------------|--------------------------------------------------|--|
| 0                                       |                                 |                                                                       |                                                  |  |
| 可办理的权责清单事项:                             |                                 |                                                                       |                                                  |  |
| 内资有限责任公司设立登记、内资股份<br>股份合作公司及其分公司设立登记、非2 | )有限公司设立登记、内资分<br>、司企业法人设立登记、非法。 | 公司设立登记、个人独资企业设立登记、个人独资企业分支机构设立登记。<br>人分支机构设立登记、营业单位设立登记、内资公司新设合并登记、外商 | 合伙企业设立登记、合伙企业分支机构设立登记、<br>投资有限责任公司设立登记、外商投资股份有限公 |  |
| 司设立登记、外商投资的公<br>常驻代表机构设立登记、个 企业类型:      | 鼓泽                              |                                                                       | 拉登记、外国(地区)企业<br>× 段立、非公司外商投资企业                   |  |
| 设立登记、非公司外商投资1<br>企业设立登记说明:              |                                 |                                                                       |                                                  |  |
| 一、如果您申请设立的企业:<br>书。                     |                                 |                                                                       | 3,然后填写设立登记申请                                     |  |
| 二、如果您已经办理了自主<br>三、如果您申请设立的企业;           |                                 | ⊘ 内资 外资 个体户 农民专业合作社<br>○ 次期(本市)次告報(八司会)次報(2)六 (100%)                  | 关型,填写设立登记申请书。                                    |  |
|                                         | *企业类别:                          | · 深圳市个体户全流程设立(秒批)                                                     |                                                  |  |
|                                         |                                 | <ul> <li>公司</li> <li>分公司</li> </ul>                                   | 《使用其他企业名称申请                                      |  |
| 原告                                      | *内语企业类别:                        | <ul> <li>个人独资</li> <li>个人独资分支</li> <li>合伙企业</li> <li>合伙分支</li> </ul>  | 38/1F                                            |  |
|                                         |                                 | ○ 其他                                                                  |                                                  |  |
|                                         | *是否分立合并:                        | ◎否○是                                                                  |                                                  |  |
|                                         |                                 |                                                                       |                                                  |  |
|                                         |                                 |                                                                       |                                                  |  |
|                                         |                                 |                                                                       |                                                  |  |
|                                         |                                 |                                                                       |                                                  |  |
| 记录数为0                                   |                                 |                                                                       | 上一页 下一页 尾页                                       |  |
|                                         |                                 |                                                                       |                                                  |  |
|                                         |                                 |                                                                       |                                                  |  |

## 2. 企业名称自主申报规则

查看了解名称自主申报规则, 拉至页面最下方, 点击"我已了解上述法规、

#### 规则"。

#### 💦 广东政务服务网 🗌 申办流程

温馨提示:办理企业冠省名称预先核准、企业名称预先核准、个人独资企业设立登记、内资有限责任公司设立登记、内资股份有限公司设立登记、非公司企业法人开业登记、外商投资有限责任公司设立登记、外商投资股份有限公司设立登记、非公司外商投 资企业设立登记、外商投资合伙企业设立登记、合伙企业设立登记、股份合作公司设立登记的,请先办理名称自主申报,再办理 登记业务。

#### 企业名称登记管理规定实施办法

第一章 总则

第一条 为了规范企业名称登记管理,保护企业的合法权益,维护社会经济秩序,优化营商环境,根据《企业名称登记管理规定》《中华人民共和国市场主体登记管理条例》等有关法律、行政法规,制定本办法。

第二条 本办法适用于在中国境内依法需要办理登记的企业,包括公司、非公司企业法人、合伙企业、个人 独资企业和上述企业分支机构,以及外国公司分支机构等。

第三条 企业名称登记管理应当遵循依法合规、规范统一、公开透明、便捷高效的原则。

企业名称的申报和使用应当坚持诚实信用,尊重在先合法权利,避免混淆。

第四条 国家市场监督管理总局主管全国企业名称登记管理工作,负责制定企业名称禁限用规则、相同相近 比对规则等企业名称登记管理的具体规范;负责建立、管理和维护全国企业名称规范管理系统和国家市场 监督管理总局企业名称申报系统。

第五条 各省、自治区、直辖市人民政府市场监督管理部门(以下统称省级企业登记机关)负责建立、管理 和维护本行政区域内的企业名称申报系统,并与全国企业名称规范管理系统、国家市场监督管理总局企业 名称由报系统对接。

企业名称登记管理规定

企业名称登记管理规定实施办法

我已了解上述法规、规则 🕕

#### 3. 申报种类

根据实际情况选择申报种类,点击"下一步"。

| 申报种类                                                                                                    |  |
|----------------------------------------------------------------------------------------------------|--|
| 1.00於帶小時人地                                                                                                |  |
| ◎ 无滞附自申讯注至                                                                                                |  |
| 名称自主申报通过后保留读名称2个月,不提供名称证明文书打印功能,保留期内未提交设立变更等申请的,名称自动失效。保留期内,如需调整读名称,请<br>将原申请记录删除后重新提文。                   |  |
| 電力理的置命批約企业                                                                                                |  |
| 需办理前置审批后方可进行设立变更等登记的企业,选择此入口中报。提供各称证明文书打印功能,各称证明文书有效期为1年。                                                 |  |
| (市区班大项目企业-或国有企业改制                                                                                         |  |
| 属于市区重大项目企业或国有企业改制等特殊情形,通过前两种类型无法力理名称自主申报,已取得登记机关问意使用的名称,选择此入口申报。                                          |  |
| 一已賦得国家市盒总局增市盒局名称板准運知书的企业                                                                                  |  |
|                                                                                                    |  |
| ○ 医疗机构商事主体                                                                                                |  |
| 个人 <u>技资企业类型的图</u> 方机均对举办者的行图资格和时间有要求, <mark>请先到卫生部门确认是否可以登记为个人投资企业再办理要业执照</mark> ,否则将因为名称相同无<br>法办理主体登记。 |  |
| 医疗机构布区重大项目或改制主体                                                                                           |  |
| 属于市区量大项目或者需改制的医疗机构名称,通过"医疗机构商事主体"入口形法办理名称自主申报,已取得量记机关同意使用的名称,选择此入口申报。                                     |  |
| ○ 冠背各企业入口                                                                                                 |  |
| 1、注册资本500万元以上的已设立企业或者新设立企业,可以申请冠省名。                                                                       |  |
| 2、企业名称由国家市场监督管理总局核准或者名称冠以省、自治区、直辖市行政区划的,其分支机构名称可以申请冠以"广东""广东省"字样。                                         |  |
| 3、需办理制置审批文件的冠省各企业名称从此入口申报。                                                                                |  |
|                                                                                                    |  |

## 4. 字号录入

根据实际情况选择申报种类进入后,进行"字号录入",点击下一步。

| 1 字号录入 2 行业用语 3 | 企业类型及组织形式 4 名称组合方式 5 投资及股东信息                                                                  |
|-----------------|-----------------------------------------------------------------------------------------------|
| * 字号            | 문석                                                                                            |
|                 | ?号内容不能为空!                                                                                     |
|                 | 什么是字号: 李号是企业名称中最重要的组成部分,它能标,识自己并显着区别于其他企业。如"深圳<br>华为通信技术有限公司"中,"华为"即为企业字号。                    |
|                 | 一般说来企业各称应当由以下部分依次组成:行政区划、字号、行业、组织形式、如"深圳华为通信技术有限公司"中,"深圳"为行政区划,"华为"为字号,"通信技术"为行业,"有限公司"为组织形式。 |
|                 |                                                                                               |

注:企业名称应当使用规范汉字。企业名称中的字号应当由两个以上汉字组

成。

## 5. 行业用语

填写"行业用语",点击"下一步"。

| - 无需前置审批企 | 业 名称自主申报 |                                               |
|-----------|----------|-----------------------------------------------|
| 1字号录入 2行  | 业用语 3 1  | 上业类型及组织形式 4 名称组合方式 5 投资及股东信息                  |
|           | * 行业用语:  | 请输入行业用语 参考                                    |
|           |          | 1、企业名称中的行业表述应当是反映企业经济活动性质所属国民经济行业或者企业经营特点的用语。 |
|           |          | 2、企业名称中包含前置审批项目的,名称中行业用语表述的内容应当与企业经营范围一致。     |
|           |          |                                               |
|           |          |                                               |
|           |          |                                               |

## 6. 企业类型及组织形式

选择相应的"企业类型""组织形式",点击"下一步"。

| 需 前置 审批 企业 名称自主申报 |           |          |           |
|-------------------|-----------|----------|-----------|
| 1字号录入 2行业用语 31    | 企业类型及组织形式 | 4 名称组合方式 | 5 投资及股东信息 |
| *企业类型:            | (内资) 有限公司 | ~        |           |
| * 组织形式:           | 有限责任公司    |          |           |
|                   |           |          |           |
|                   |           |          |           |
|                   |           |          |           |

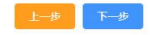

7. 名称组成方式

选择相应的"名称组合方式",点击"下一步"。

| 无需前置的 | 审批企业 名称   | 自主申报  |      |      |      |     |            |     |           |  |
|-------|-----------|-------|------|------|------|-----|------------|-----|-----------|--|
| 字号录入  | 2 行业用语    | 3 企业类 | 型及组织 | 形式   | 4 名称 | 组合方 | <b>t</b> 5 | 投资及 | 股东信息      |  |
|       | 名称组合方式1   | 深圳市   | ↓ 千田 | →小   |      | 信白彩 | 技          |     | 有限责任公司    |  |
|       | HINTHYSAL |       |      |      |      |     |            |     | THREELEAN |  |
|       | 名称组合方式2   | 千里之外  |      | (深圳) | ~    | 信息彩 | 技          |     | 有限责任公司    |  |
|       | 名称组合方式3   | 千里之外  |      | 信息科技 |      |     | (深圳)       | ~   | 有限责任公司    |  |

| 上一步 | 下一步 |
|-----|-----|

## 8. 投资及股东信息

填写"注册资本","经营场所"及添加"股东信息",点击"提交"按钮。

😽 广东政务服务网 🔰 申办流程

| 1 字号录入 2 行业用语 3 1               | 全业类型及组织形式 4名称组合方式  | 式 5 投资及股东信息 |     |
|---------------------------------|--------------------|-------------|-----|
| 基本信息                            |                    |             |     |
| 企业名称:                           | 千里之外信息科技(深圳)有限责任公司 |             |     |
| 企业类型:                           | (内资)有限公司           |             |     |
| * 注册资本(万元):                     | 请输入注册资本            |             |     |
| * 而种:                           | 人民币 ~              |             |     |
| * 经营场所:                         | 经营场所               |             |     |
| 股东信息                            |                    |             |     |
|                                 |                    |             |     |
|                                 |                    |             | 十增加 |
| 序号 股东 (投资者) 名称/姓名 股东 (投资者<br>类型 | 证件号码               | 地址          | 操作  |
|                                 |                    |             |     |

## 9. 名称验证信息

查看名称承诺信息,"勾选"承诺,并点击"确认"。

| 第广东政务服务网 申办流程                                                                                                    |  |
|----------------------------------------------------------------------------------------------------|--|
| 日 元需前置审批企业 名称自主申报     1 字号录入 2 行业用语 3 企业类型及组织形式 4 名称组合方式 5 投资及股东信息     基本信息。                                                                                                    |  |
| 企业名称: 千里之外信息科技 (深圳) 有限责任公司                                                                                                    |  |
| 企业类型: (内资) 有限公司                                                                                                    |  |
| 名称验证信息 X                                                                                                    |  |
| <ul> <li>承诺信息</li> <li>本企业全体投资人承诺,本企业在字号查询阶段已仔细查看同字号的企业的情况,并承诺不侵犯他人企业名称权、商标权或其他知识产权,不损害他人的合法权益,当出现名称近似或名称侵犯他人合法权益的纠纷时,愿意通过民事诉讼、仲裁或争议调解等方式解决,并愿意按照诉讼判决、仲裁裁决或名称争议处理决定的要求无条件配合商事登记机关力理名称变更承担相应的法律责任。</li> </ul> |  |
| ☑ 我已知惑并同意承担相关使用责任                                                                                                    |  |
|                                                                                                    |  |
|                                                                                                    |  |
|                                                                                                    |  |

## 第三节 填写申请信息

名称自主申报提交后跳转到申请信息页面,操作如下:

#### 1. 基础信息

填写页面基础信息,点击"下一步"。

|              |                                                                                                    | @ 业务复制                                                                           | ✔ 保存 📄 预览                                                             | ● 返回                 ● 删除        |
|--------------|----------------------------------------------------------------------------------------------------|----------------------------------------------------------------------------------|-----------------------------------------------------------------------|----------------------------------|
| 申请信息         |                                                                                                    |                                                                                  |                                                                       |                                  |
|              | 公司设立                                                                                                    | Z登记                                                                              |                                                                       |                                  |
| 基本信息 法定代表人   | • 经营信息 • 股东信息 • 成员信息 •                                                                                                    | 附加信息 ・ 多证合一 ・                                                                    | 邮政寄递• 预约                                                              | 开户及水电气办理                         |
| *众业尽致。       | (深圳)                                                                                                    |                                                                                  | 有限公司                                                                  |                                  |
| 1E ar 1-1995 | (深圳) 有限公司<br>名称格式: 深圳市 (行政区划) +xx (字号) +xx (行业) +xx (组                                                                                                    | 织形式)                                                                             |                                                                       |                                  |
| *企业类型:       | 有限责任公司                                                                                                    | 选择                                                                               |                                                                       |                                  |
| *住所:         | ● 房屋编码 440303006003030000900 导出地地址<br>住所<br>深圳市 罗湖区<br>深圳市罗湖区清水河街道 <ol> <li>休据《深圳市应用统一地址库加强商事登记与监管工作方案》,<br/>立或安更住所的商事主体,须输入准确的房屋地址编码来获取地址<br/>【反馈】按钮进行获入逻辑和查询规对结果。全市范围(深汕合作)</li> </ol> | 查前 反馈 我需要在房门<br>清水河街道<br>龙湖社区 在全市范围 (深汕合作区除外)用房屋地址销。 日房屋地址编码清点届 【重 区条外)网络办服系电话下载 | <sup>聖</sup> 編码地址基础上补充地址内容<br>一<br>副办理商事主体住所登记。全市环<br>词】按钮,如未能查询到自身往所 | 5面(深汕合作区除外)凡是新设<br>地址编码的商事主体,可点击 |
| 认缴注册资本总额:    | <ol> <li>- 前海企业区属请选择前海深港合作区。</li> <li>3 (万元)人民<br/>币</li> </ol>                                                                                                    | 营业期限:                                                                            | ✓ 永续经营<br>如果是具体年数,请取消选中永续                                             | 经营                               |
| *出资期限:       | 一次性缴付 ~                                                                                                    |                                                                                  |                                                                       |                                  |
| *副本数:        | 1                                                                                                    |                                                                                  |                                                                       |                                  |

注意事项:

1.企业名称:不予修改,如需修改请点击页面右上角"删除"业务,重新发 起名称自主申报流程;

2.企业类型(必选):根据一人股东或多人股东对应选择;

①一人股东选择:有限责任公司(一人有限公司)操作如图。

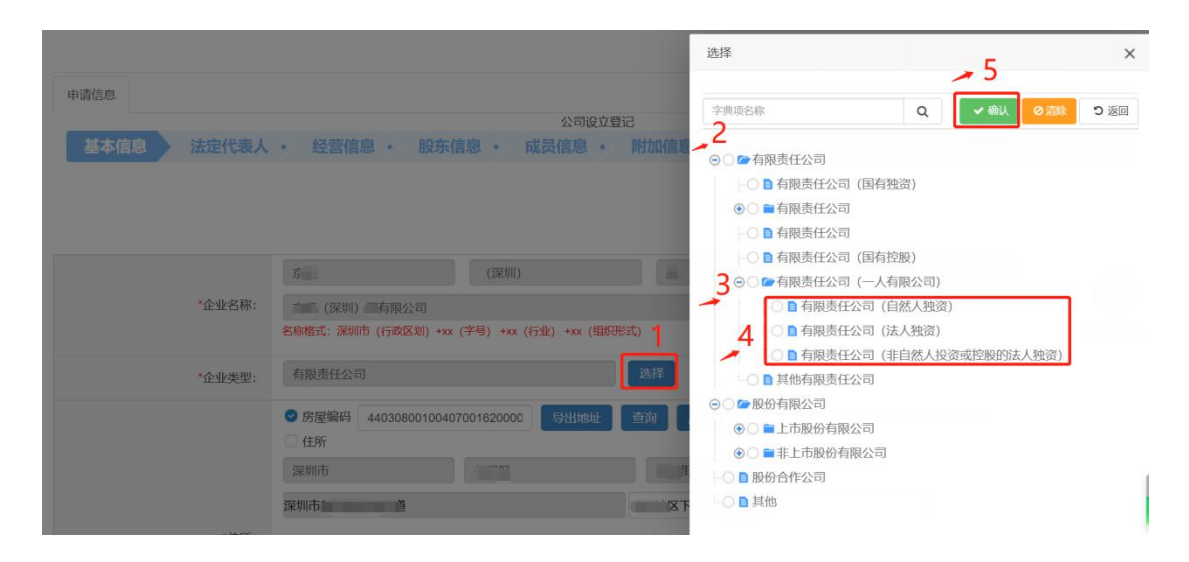

②多人股东选择:

|        |                                                                      | 选择                                                                                                    | ×    |
|--------|----------------------------------------------------------------------|----------------------------------------------------------------------------------------------------|------|
| 申请信息   | 公司设立登记<br>。 经寄住者 。 股先信者 。 武员信句 。 附加信者                                | →4<br>字典項名称                                                                                                    | D 返回 |
|        |                                                                      | <ul> <li>● ● 有限责任公司</li> <li>● ● 有限责任公司(国有独资)</li> <li>● ● ● 有限责任公司</li> <li>■ 有限责任公司</li> </ul>                            |      |
| *企业名称: | (深明)<br>玄 (深圳) 有限公司<br>名術格式: 深明市 (行政区划) +xx (子号) +xx (行业) +xx (短形形式) | <ul> <li>- ● 有限责任公司(国有控股)</li> <li>● ● 有限责任公司(一人有限公司)</li> <li>● ■ 有限责任公司</li> <li>● 」排他有限责任公司</li> <li>● 疑紛有限公司</li> </ul> |      |
| *企业类型: | 有限责任公司 23日<br>- 安国線県 4000500100407001550000 E3484065 255             | <ul> <li>● ■上市級份有限公司</li> <li>● ■ 非上市股份有限公司</li> <li>● ■ 非上市股份有限公司</li> <li>● ■ 銀份合作公司</li> </ul>                           |      |
|        |                                                                      |                                                                                                    |      |

③其他企业类型自行如以上操作流程选择即可。

1.住所:除深汕合作区可自主填写外,其他辖区均需通过25位房屋编码导出地址。注:19位的编码为楼栋编码,非房屋编码,不可导出地址,如需查询房屋编码或帮助可点击页面"查询""反馈"或咨询所属辖区网格办(页面有提供网格办联系电话下载)。

|      |        |       |        | 公司设计 | 2017日 |        |       |            |
|------|--------|-------|--------|------|-------|--------|-------|------------|
| 基本信息 | 法定代表人・ | 经营信息・ | 股东信息 • | 成员信息 | 附加信息。 | 多证合一 • | 邮政寄递・ | 预约开户及水电气办理 |

| *企业名称:          | (深圳)<br>(深圳) 有限公司<br>名称格式: 深圳市 (行政区划) +xx (字号) +xx (行业)                                                                                                   | +xx (组织形式)                                                                                  | 有限公司                                                                         |
|-----------------|----------------------------------------------------------------------------------------------------|---------------------------------------------------------------------------------------------|------------------------------------------------------------------------------|
| *企业类型:          | 有限责任公司                                                                                                    | 选择                                                                                          |                                                                              |
|                 | 今 房屋编码 44030800100407001620000 【<br>住所<br>深圳市                                                                                                    | 2 2 2 1 1 1 1 1 1 1 1 1 1 1 1 1 1 1 1 1                                                     | 田地址基础上补充地址内容                                                                 |
| *住所:            | 深圳市 区 街道<br>1、依据《深圳市应用统一地址库加强商事登记与监管工作<br>新设立或变更任所的商事主体,须输入准确的房屋地址编<br>可点击【反馈】按钮进行数济反馈由宣询数济结果。<br>全击<br>2、请按照房产证、租赁先证等场地使用证明上的地址内容<br>3、前海企业区属清选择前海深港合作区。 | 社区 3号1楼<br>(深汕合作区除外)用房屋地址编码动<br>码来获现地址信息办理登记。查询房屋地址编码请点击【查问<br>范团 (深汕合作区除外)网络办联系电话下载<br>演写。 | 请补充地址内容<br>理商事主体住所登记、全市范围(深山合作区所<br>利)按钮,如未能查询到自身往所地址编码的商 <sup>4</sup> 帮办机器人 |
| 仅支持楼桥地址、楼梯<br>● | 新世界高务理论制冷机房<br>名称、房屋编码数据查询<br>计组 <mark>成改改四百 ③</mark> 用行药世界<br>。 路道国际物流公司                                                                                 |                                                                                             | 毎期回港次泊印度建立の終わ                                                                |
|                 |                                                                                                    |                                                                                             | ● 市民中心公园                                                                     |

注意事项:

1.认缴注册资本总额:单位为"万元"人民币;注意:只填写数字,不能填写文字;

2.经营期限:默认"永续经营",如果是具体年数,请取消选中永续经营。

|           | <ul> <li>○ 房屋编码</li> <li>○ 住所</li> </ul>   |                         | 每反馈                       |                   |     |    |    |       |    |              |    |
|-----------|--------------------------------------------|-------------------------|---------------------------|-------------------|-----|----|----|-------|----|--------------|----|
|           | 涂圳市                                        | 请选择区划                   |                           |                   | *   |    | +. | 月 202 | 21 | -            | *  |
|           |                                            |                         | 请填写详细地址                   |                   | 日   | -  | Ξ  | Ξ     | 四  | 五 7          | 4  |
| *住所:      |                                            |                         |                           |                   | 26  | 27 | 28 | 29    | 30 | 1            | 2  |
|           | 1、依据《涂圳市应用统一地址库加强商事                        | 登记与监官工作方案》,任全市氾問        | 14 (深汕台作区除外) 用房屋地址编码仍埋商   | 爭王体任所登记。全市氾固(洣川台) | 3   | 4  | 5  | 6     | 7  | 8            | 9  |
|           | 简事王体,须输入准确的房屋地址编码来给                        | 大敗地址信息の埋登に、登询房屋地        | [虹蠣6] 靖点击【童间】 按钮 ,如未能童间到月 | 目身任所地址编码的简争王体,可点击 | 10  | 11 | 12 | 13    | 14 | 15 1         | 16 |
|           | 救济结果。全市池甸(深圳合作区际外)]<br>2、请按照房产证、租赁凭证等场地使用证 | 网络小联系电话下载<br>明上的地址内容填写。 |                           |                   | 17  | 18 | 19 | 20    | 21 | 22 2         | 23 |
|           | 3、前海企业区属请选择前海深港合作区。                        |                         |                           | HUNKNET           | 24  | 25 | 26 | 27    | 28 | 29 3         | 30 |
|           |                                            |                         |                           |                   | 31  | 1  | 2  | 3     | 4  | 5            | 6  |
| 认缴注册资本总额: | 0                                          | (万元)人民币                 | 营 <u>业</u> 期限:            | 自至                |     |    |    |       |    |              |    |
|           |                                            |                         |                           | 如果是具体年数,请取消选中永续经营 | r - |    |    |       | 点  | 击选择<br>计 在 # | Z  |
| *出资期限:    | 请选择                                        |                         |                           |                   |     |    |    |       | 具  | 4年愛          | L  |
| *副本数:     |                                            |                         |                           |                   |     |    |    |       |    |              |    |

## 2. 法定代表人

填写页面信息,点击"下一步"。

|                        |                          | 公司设立复记               |            |            |
|------------------------|--------------------------|----------------------|------------|------------|
| • 基本信息 法定代表人           | 经营信息・股东信息・ 同             | <b>战员信息</b> • 附加信息 • | ・多证合ー・邮政寄递 | 预约开户及水电气办理 |
|                        |                          |                      |            |            |
| *姓名:                   |                          |                      |            |            |
| *兼任职务:                 | 由董事长或执行董事兼任 ~            |                      | 性别:请选择     | ~          |
| *证件类型:                 | 中华人民共和国居民身份证 ~           |                      | *证件号码:     |            |
| *住所:                   |                          |                      |            |            |
| *手机号码:                 |                          |                      |            |            |
| *手机验证码:                |                          | 获取手机验证码              |            |            |
| *固定电话:                 |                          |                      | *电子邮件:     |            |
| 公司法定代表人依照公司章程的规定,由董事长、 | 执行董事或者经理担任,并依法登记。监事不得兼任法 | 定代表人、董事、高级管理人员、财务    | 预责人。       |            |

注意事项:

1.兼任职务:选择关联【成员信息】对应职务信息;①、董事长或执行董事
 兼任;②、由总经理兼任。

 2.公司法定代表人依照公司章程的规定,由董事长、执行董事或者经理担任, 并依法登记。监事不得兼任法定代表人、董事、高级管理人员、财务负责人。

#### 3. 经营信息

第一步:填写页面信息,点击"下一步"。

|                                                                                                    | CZ 业约级制 ✓ CA12 ■ 预选 ● 透回                                                         | ● 删除  |
|----------------------------------------------------------------------------------------------------|----------------------------------------------------------------------------------|-------|
| 申请信息                                                                                                    |                                                                                  |       |
|                                                                                                    | 公司设立管记                                                                           |       |
| • 基本信息                                                                                                    | 1 ・ 法定代表人 経営信息 股东信息 ・ 成员信息 ・ 附加信息 ・ 多征合一 ・ 邮政寄送 ・ 預約开户及水电气力理                     |       |
|                                                                                                    | - 嚴疑實项目                                                                          |       |
| * 豪程记载经营范围<br>经营范围标准填报<br>全市均属内的企业设立或支置经营包属已应用标准化基                                                                | 为我们是这件学者,可以由于特别性的,使用网络物理的,没有可能是这些标注((20月于最近至新风从来没有注意))                           |       |
| 记,无法目行填写,如没有细化的经营范围可选,请参考<br>国民行业经济分类,填写大关经营项目。                                                                   | 许可经营项目                                                                           | 帮办机器人 |
| 制的和此日本因為2014年的12日20年又要求要求要求加速一步用<br>标准化量记,无法自行填气,如没有确化2018章范围可<br>选,请参考国际行业经济分类,填写大规经营项目。                         |                                                                                  |       |
| "是否预付费经营                                                                                                    | ップログロボンドやサ、リレムビアが応知時、他とサイキも必然が、アニスは自然に当たて、(ジルデオル/1499/14/98/24.4.5.5))<br>一番     |       |
| <ul> <li>決明:1、同意登记机关规范经营范围,并以登记机关审批</li> <li>2、分公司经营范围不得经过总公司经营范围;</li> <li>3、外预投资企业负面调单特别管理机控制形,请下额查看</li> </ul> | ₩98.<br>● (外現設品素人特別電理用法 (先期減率) (2021年初))、《目由民間減2025分現設品系人特別電理用法 (先期減率) (2021年初)) |       |
| "行业类别:                                                                                                    | 请选择                                                                              |       |

说明,经营范围标准填报操作流程如下:

方式一"选择经营范围"直接输入关键字查询,再进行"添加"

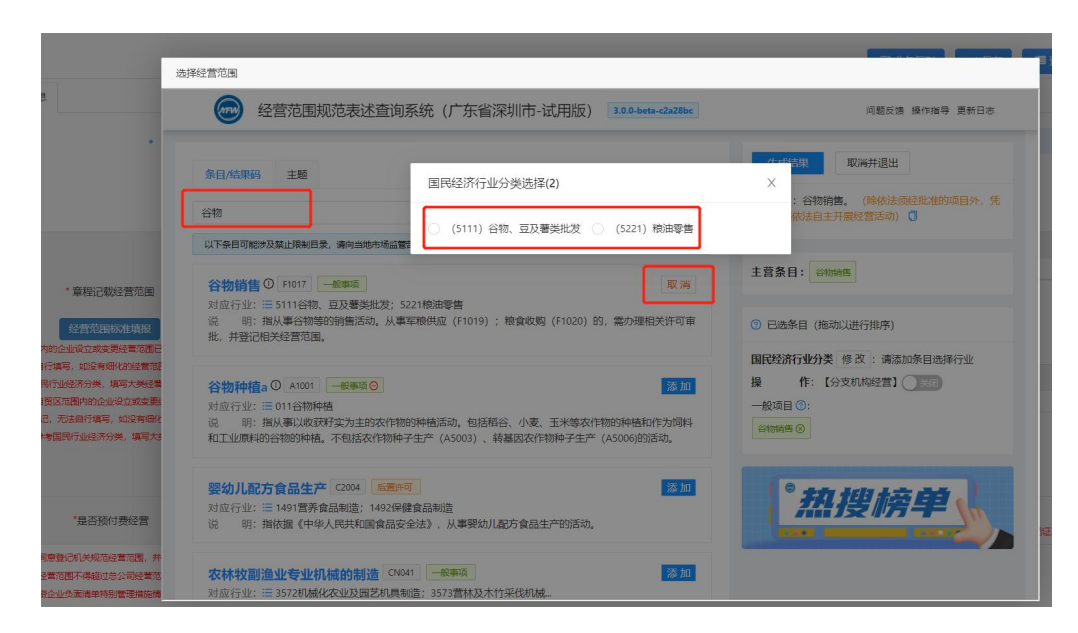

选择行业门类,行业类型,自动生产结果,点击"确定"(如图)。

| i                            | 5译经言氾問                                                                                                    |                                     |                           |
|------------------------------|----------------------------------------------------------------------------------------------------|-------------------------------------|---------------------------|
| -                            | 经营范围规范表述查询系统(广: edited and edited and ed | 「点击组合码直看《经营范围报告》                    | 问题反馈 操作描导 更新日志            |
|                              | 条目/结束码 主题                                                                                                    |                                     | 4403-612446a2af7 ①        |
|                              | 谷物                                                                                                    | <u>२</u>                            | 一般项目:谷物销售。 (除依法须经批准的项目外、凭 |
|                              | 以下条目可能涉及禁止限制目录,请向当地市场监管部门咨询。                                                                                                    | 已添加条目数: 1条 满除全部                     | 营业执照依法自主开展经营活动) 🗍         |
| 3载经营范围                       | 谷物销售 ◎ F1017 ● ● ● ● ● ● ● ● ● ● ● ● ● ● ● ● ● ● ●                                                                                                    | ×                                   | 主营条目:谷砌峭的                 |
| <b>波更经营范围已</b>               | 批,并登记相关经营范围。                                                                                                    | 50开履空营活动,具体空营项目以相比准文件或许可证件为准        | ⑦ 已选条目(拖动以进行排序)           |
| 与细化的经营范围<br>。填写大类经常          | 谷物种植a ① A1001 -般事项 〇                                                                                                    | 确定                                  | 国民经济行业分类修改:谷物、豆及薯类批发      |
|                              | 对应行业: ≔ 011谷物种植                                                                                                    |                                     | 操作:【分支机构经营】 关闭            |
| 1月,如没有烟池<br>齐分类,填写大型         | 说 明: 指从事以收获好实为主的农作物的种植活动。包括箱谷、小麦 ·<br>和工业原料的谷物的种植。不包括农作物种子生产(A5003)、转基因农作物                                                                                                    | E米等农作物的种植和作为饲料<br>(种子生产 (A5006)的活动。 | —般项目 ⑦:                   |
|                              | 题幼儿和古合品生产 C2004 后责许可                                                                                                    | 添加                                  |                           |
|                              | 对应行业: Ξ 1491营养食品制造: 1492保健食品制造                                                                                                    |                                     |                           |
| 顺付费经营                        | 说明:指依据《中华人民共和国食品安全法》,从事婴幼儿配方食品生产                                                                                                    | 生的活动。                               | * 热搜榜单 、                  |
| 范经营范围,并<br>时总公司经营范           | 农林牧副渔业专业机械的制造 CN041 一般事项                                                                                                    | 添加                                  |                           |
| at Dates Tilles and services | 对应行业:= 2572机械化发出功需要和重制度: 2572营林功大价或代扣械                                                                                                    |                                     |                           |

4. 股东信息

第一步:点击"增加",增加股东信息,点击"下一步"。

☑ 业务复制 ✔ 保存 ■ 预洗 ◆ 返回 自 删除 申请信息 增加 序号 版东名称" 出资额 (万元)" 出资比例" 证件 (照) 类型" 证件 (照) 号码 股东属件' 注意事项:

1.股东人数需根于【基本信息】企业类型选择事项相对应,如选择一人公司

"有限责任公司(自然人独资)"或"有限责任公司(法人独资)"等,股东为 1人;如选择"有限公司"或"有限责任公司",股东应为2人或多人。

2.股东的出资总额需等于【基本信息】的认缴出资总额。例如:认缴出资额 为10万,股东为2人,2人的出资额相加需为10万。

第二步:增加股东信息,点击"确定"。

| 1 乐         | (以テラ) 加テラ(内) 深り    | 则巾巾功监管官埋局(深圳巾 | 1知识产权局) 窗口 |                 |         |                                       |           |
|-------------|--------------------|---------------|------------|-----------------|---------|---------------------------------------|-----------|
|             |                    |               |            | <b>C</b> 8 4163 | き复制 く保存 | ■ 预数 5 返回                             | e         |
| 息           |                    |               |            |                 |         |                                       |           |
| 大信白         | , 注中伊圭 ( ,         | · 你告告自 · 即左后自 | 公司设立登记     | 加度自 、 文征4       |         | . 药纳亚内马水油                             |           |
| 3           | 利表编辑区新增            |               |            |                 |         |                                       |           |
| 8           | 股东属性:              | 自然人           | ~          | *股东类别:          | 自然人股东   | ~                                     |           |
| 2           | 股东名称:              |               |            |                 |         | 8                                     |           |
| B           | *证件类别:             | 中华人民共和国居民身份   | ~          | *证件号码:          |         |                                       | 4878 2.0- |
| 9           | *国别(地区):           | 中国            |            | ~               | 选择      | 8                                     | and the   |
| 2           | 行政区划:              | 请选择           | ~          | ~               |         | ~                                     |           |
| 7           | *住所:               |               |            |                 | *请填完整   | 修住所                                   | -         |
| 93          | <mark>*</mark> 电话: |               |            | *电子邮件:          |         |                                       |           |
| 1           | *出资额(万元):          |               |            | 出资比例(%):        |         |                                       |           |
| 出           | 资方式选择(万元)          |               |            |                 |         | - 8                                   |           |
| 2           | 货币实                | 物 知识产权 土地     | 也使用权作价 其他  | 股权出资            | 债权出资    | 2                                     | 操         |
| ACCRET OF A |                    |               |            |                 |         | · · · · · · · · · · · · · · · · · · · |           |

注意事项:

1.股东属性: "自然人"不区分国籍; "本地企业"为深圳企业(公司);
 "其他投资者"为外地企业(公司);

2.股东类别: 根据股东属性对应选择;

3.出资额:单位为"万元"。

#### 5. 成员信息

点击"增加",根据实际数据填写,点击"下一步"。

| 5    | 🔓 广东政务服务网          | 深圳市市场监督管                                                                                                    | 理局(深圳市知识产档       | 汉局)窗口               |                 | Ą         | 8         |
|------|--------------------|----------------------------------------------------------------------------------------------------|------------------|---------------------|-----------------|-----------|-----------|
|      |                    |                                                                                                    |                  |                     | ☞ 业务复制 🗸 🗸      | 保存 📃 预览 🖣 | 1 返回 📄 删除 |
| 申请   | 信息                 |                                                                                                    |                  |                     |                 |           |           |
|      |                    |                                                                                                    |                  | 公司设立登记              |                 |           |           |
| • 1  | 基本信息・法定代表          | 長人・ 经营信息・                                                                                                    | 股东信息 成長          | <b>民信息</b> 附加信息     | ・多证合一・邮         | 政寄递・预约开户  | 及水电气办理    |
| 董事长  | 或执行董事成员 说明:董事      | 长或执行董事成员只有一个人                                                                                                    |                  |                     |                 |           |           |
|      |                    |                                                                                                    |                  |                     |                 |           | 增加        |
| 序号   | 姓名                 | 王紫普 *                                                                                                    | 证件类别*            | 证件号码*               | 职务*             | 产生方式*     | 操作*       |
|      |                    |                                                                                                    |                  |                     |                 |           |           |
| 其他董  | 事成员(不包括董事长和        | 执行董事) 说明: 1、设置董慧                                                                                                    | ■会的有限公司其他董事成员为2· | -12人,股份公司为4-18人 2、有 | [执行董事时,无需添加其他董事 |           |           |
|      |                    |                                                                                                    |                  |                     |                 |           | 增加        |
| 序号   | 姓名                 | 国籍*                                                                                                    | 证件类别*            | 证件号码*               | 职务*             | 产生方式*     | 操作*       |
| 此志書  |                    |                                                                                                    |                  |                     |                 |           |           |
| 监争成  | ;页 说明: 1、董事、高级管理人员 | 灵 (如息经理) 不可以同时担任监制                                                                                                    | 2、股份有限公司监事会成为    | 员不得少于3人             |                 |           | 19th      |
| 席号   | 姓名                 | 国籍 *                                                                                                    | 证件举制*            | 证件号码*               |                 | 产生方式*     | 操作*       |
| 13 5 |                    | in the second second se |                  |                     |                 | ,         |           |
| 总经理  | l                  |                                                                                                    |                  |                     |                 |           |           |
|      |                    |                                                                                                    |                  |                     |                 |           | 增加        |
| 序号   | 姓名                 | 国籍*                                                                                                    | 证件类别*            | 证件号码*               | 职位*             | 产生方式*     | 操作*       |

#### 注意事项:

1.董事长或执行董事成员只有一个人;

|           |                | 列表编辑区修改 |             |    |        |       | 0      | 3        |        |
|-----------|----------------|---------|-------------|----|--------|-------|--------|----------|--------|
| 割くずせ      | 行差車成品 2809. ## | 姓名:     | 何           |    | *国籍:   | 中国    | ▼ 选择   | 1111     |        |
| H K 50171 | 1]里手成火號號。里手    | *职务:    | 董事长         | ~  | *产生方式: | 由股东(大 | ) 会或 ~ | 9779     |        |
| 浸         | 姓名             | *证件类别:  | 董事长<br>执行董事 | 分~ | *证件号码: | 44    | 25     | t.       | 摘作。    |
|           |                | *住所:    |             |    |        |       |        | >市的公本14- |        |
| 20        | 何這             |         |             |    |        | 76    | -      | 产生       | 修改  删除 |

2.设置董事会的有限公司其他董事成员为2-12人,股份公司为4-18人; 有执行董事时,无需添加其他董事;

|     |                   |                     |                  | 公司设立登记             |                 |                          |        |
|-----|-------------------|---------------------|------------------|--------------------|-----------------|--------------------------|--------|
| • 1 | 基本信息 • 法定代表       | 長人・ 经营信息・           | 股东信息 成员          | 信息附加信息             | ・ 多证合一 ・ 邮      | 政寄递 • 预约开户)              | 及水电气办理 |
|     |                   |                     |                  |                    |                 |                          |        |
| 董事长 | 或执行董事成员 说明:董事     | 长或执行董事成员只有一个人       |                  |                    |                 |                          |        |
|     |                   |                     |                  |                    |                 |                          | 增加     |
| 序号  | 姓名                | 国籍・                 | 证件类别*            | 证件号码。              | 职务              | 产生方式。                    | 操作*    |
| 1   | 何                 | 中国                  | 中华人民共和国居民身份<br>证 | 440 125            | 执行董事            | 由股东 ( 大) 会或股东选<br>举、委派产生 | 修改删除   |
|     |                   |                     |                  |                    |                 |                          |        |
| 其他董 | 事成员(不包括董事长和:      | 执行董事) 说明: 1、设置董     | 事会的有限公司其他董事成员为2- | 12人,股份公司为4-18人 2、有 | 執行董事时, 无需添加其他董事 |                          |        |
|     |                   |                     |                  |                    |                 |                          | 增加     |
| 序号  | 姓名                | 国籍*                 | 证件类别*            | 证件号码*              | 职务*             | 产生方式。                    | 操作*    |
|     |                   |                     |                  |                    |                 |                          |        |
| 监事成 | 员 说明: 1、董事、高級管理人员 | 13 (如总经理) 不可以同时担任监禁 | 事 2、股份有限公司监事会成员  | 不得少于3人             |                 |                          |        |
|     |                   |                     |                  |                    |                 |                          | 増加     |
| 序号  | 姓名                | 国籍 *                | 证件类别*            | 证件号码*              | 职务*             | 产生方式*                    | 操作*    |
| 1   | 73                | 中国                  | 中华人民共和国居民身份<br>证 | 361 31             | 监事              | 委派                       | 修改  删除 |

3.董事、高级管理人员(如总经理)不可以同时担任监事;股份有限公司 监事会成员不得少于3人。

| 董事长或执 | <b>订董事成员</b> 说明:董事长或执行 | 董事成员只有一个人 |                  |               |         |                       |      |
|-------|------------------------|-----------|------------------|---------------|---------|-----------------------|------|
|       |                        |           |                  |               |         |                       | 増加   |
| 序号    | 姓名                     | 国籍*       | 证件类别*            | 证件号码*         | 职务*     | 产生方式*                 | 操作*  |
| 1     | 陈                      | 中国        | 中华人民共和国居民身份<br>证 | 44            | 执行董事    | 由股东(大)会或股东选<br>举、委派产生 | 修改删除 |
|       |                        |           |                  |               |         |                       |      |
|       |                        | 列表编辑区新增   |                  |               | 1       | ×                     |      |
| 其他董事成 | 战员 (不包括董事长和执行董         | 姓名        | : 陈              |               | *国籍: 中国 | ▼选择                   |      |
|       |                        | *职务       | : 监車             | ✓ *ř          | ≃生方式.:  | ~                     | 增加   |
| 序号    | 姓名                     | *证件类别     | : 中 提示           |               | × : [   |                       | 操作*  |
|       |                        | *住所       | : 深 (!) 该人员已经    | 至在董事长或执行董事中担任 | 任职务     |                       |      |
| 监事成员让 | 明:1、董事、高级管理人员(如总       |           |                  |               | 20      |                       |      |
|       |                        |           |                  |               | WHAL    | <u> </u>              | 增加   |
| 序号    | 姓名                     | 国籍*       | 证件类别*            | 证件号码*         | 职务*     | 产生方式*                 | 操作*  |
|       |                        |           |                  |               |         |                       |      |

|      |                    |                                       |                    |                |          |       | 增加      |
|------|--------------------|---------------------------------------|--------------------|----------------|----------|-------|---------|
| 序号   | 姓名                 | 回 <del>钟。</del><br>列表编辑区新博            | 3正 <i>0</i> 十36日)* | 流冲色双*          | 田久。      | ****  | 操作*     |
| 监事成员 | 見明:1、董事、高級管理人员(如息) | ····································· | 陈.                 | -              | 國籍: 山風   | ★ 选择  |         |
|      |                    | *职务:                                  | 监事                 | 提示<br><b>~</b> | ×        | ~     | tin tin |
| 序号   | 姓名                 | *证件类别:                                | 中华人民共和国居民          | 身 🕕 该人员已经在总经   | 理成员中担任职务 |       | 操作*     |
|      |                    | *住所:                                  | 深圳市龙岗区南湾街道         | 道              | 确定       | 10    |         |
| 总经理  |                    |                                       |                    |                | -        | 角定取消  |         |
|      |                    |                                       |                    |                |          |       | 增加      |
| 序号   | 姓名                 | 国籍*                                   | 证件类别*              | 证件号码*          | 职位*      | 产生方式* | 操作*     |
| 1    | Bi                 | 中国                                    | 中华人民共和国居民身份<br>证   | 440            | 息经理      | 任命    | 修改 删除   |

# 6. 附加信息

根据实际数据填写,点击"下一步"。

| 🛃 广东政务服务网                                              | 深圳市市场监督管理局(深圳市知识产权局                 | 3)窗口         | Q   ®                 |
|--------------------------------------------------------|-------------------------------------|--------------|-----------------------|
|                                                        |                                     | @ 业务复制       | ✔ 保存 🛛 ■ 预览 🔷 返回 🔒 删除 |
| 申请信息                                                   |                                     |              |                       |
|                                                        | 公                                   | 司设立登记        |                       |
| • 基本信息 • 法定代表人                                         | <ul> <li>经营信息・ 股东信息・ 成员信</li> </ul> | 息 附加信息 多证合ー・ | 邮政寄递 • 预约开户及水电气办理     |
| *企业邮政编码: <ul> <li>指定联系人姓名:</li> <li>* 手机号码:</li> </ul> | 518000                              |              |                       |
| *证件类型:                                                 | 中华人民共和国居民身份证 ~                      | * 证件号码:      |                       |
| *固定电话:                                                 |                                     | *电子邮箱:       |                       |
| 备注:                                                    |                                     |              | ŀ.                    |

### 7. 多证合一

**第一步:**填写"税务信息(咨询电话 12366)",相关财务负责人(购票人) 信息、办税人员信息系统自动带出。

| ₩ 1 示成先版先网                                                                                                    | 深圳市市场监管官理局(深圳市和识广权                                                                                            | 向)图口                                                                                                    | 4 8                |
|----------------------------------------------------------------------------------------------------|----------------------------------------------------------------------------------------------------|----------------------------------------------------------------------------------------------------|--------------------|
|                                                                                                    |                                                                                                    | ☞ 业务复制                                                                                                    | • 保存               |
| 申请信息                                                                                                    |                                                                                                    |                                                                                                    |                    |
|                                                                                                    |                                                                                                    | 公司设立登记                                                                                                    |                    |
| 基本信息 ・ 法定代表人                                                                                                    | • 经营信息 • 股东信息 • 成员                                                                                            | 言息・ 附加信息 シジェムー 邮                                                                                                    | 邓政寄递• 预约开户及水电气办理   |
|                                                                                                    | 税务信息 (咨询电话: 12366)若您申请办理税务开                                                                                   | 户(开票业务,相关信息(含人员信息)将即时同步推送至税务部                                                                                                    | n.                 |
| *适用会计制度:                                                                                                    | 企业会计制度                                                                                                    |                                                                                                    | ~                  |
| *核算方式:                                                                                                    | 非独立核算                                                                                                    |                                                                                                    | ~                  |
| *隶属关系:                                                                                                    | 无隶属关系                                                                                                    |                                                                                                    | ~ ◎查看说明            |
| )企业关系确定和清晰的,如果企业为中央/<br>)企业具有多种投资主体,无确定和清晰更加<br>起单位则选择"中央";如果投资主体为地方所)<br>)若企业仅有代扣代数行为,则不需填写更加                                                                                                    | 所屬企事业单位,则选择"中央";企业为地方所属企事业单位,!<br>属关系的,如果主体投资为中央所属企<br>属企事业单位则选择"省";如果投资主体为集团企业、私营企业<br>属关系。                  | 则选择"督";企业为集团企私营企业、外商独资企业、其他等,则<br>外资企业、其他等,则选择"无隶属关系(包括个人)";                                                                                                    | 选择"无隶属关系(包括个人)";   |
| <ol> <li>企业关系确定和遗鄉的,如果企业为中央)</li> <li>企业具有多种投资主体,无确定和遗哪更1<br/>业单位则选择"中央";如果投资主体为地方所<br/>1) 若企业仅有代扣代缴行为,则不需填写隶1<br/>"注册地邮政编码:</li> </ol>                                                                                               | 所屬企事业单位,则选择"中央";企业为地方所属企事业单位,<br>属关系的,如果主体投资为中央所属企<br>属企事业单位则选择"省";如果投资主体为集团企业、私言企业<br>属关系。<br>518000         | 则选择"督";企业为集团企私营企业、外商独资企业、其他等,则<br>外资企业、其他等,则选择"无隶属关系(包括个人)";<br>注册地联系电话:                                                                                                    | 选择"无隶属关系(包括个人)";   |
| <ol> <li>企业关系确定和清晰的、如果企业为中央)</li> <li>企业具有多种投资主体、无确定和清晰更)</li> <li>业单位则选择中央";如果投资主体力趋有际则</li> <li>1) 若企业仅有代却代数行为、则不需填写规】</li> <li>*注册地邮政编码:</li> <li>生产经营地:</li> </ol>                                                                | 新聞合事业单位、则选择"中央";企业为地方所属企事业单位,!<br>関关系的、如果主体投资为中央所属企<br>冒企事业单位则选择"皆";如果设进主体为集团企业、私置企业<br>其关系。<br>518000        | 明选择"督";企业为集团企私营企业、外商独资企业、其他等,则<br>外资企业、其他等,则选择"无隶属关系(包括个人)";<br>注册地联系电话:<br>网站地址:                                                                                                    | 选择"无隶属关系(包括个人)";   |
| ) 企业关系确定和遗解的、如果企业为中央)<br>)) 企业复有多种投资主体、无确定和遗解更<br>业单位则选择中央"; 如果投资主体力地方所<br>)) 若企业仅有代印代教行为、则不需填写更加<br>"注册地邮政编码:<br>生产经营地:<br>"从业人数;                                                                                                    | 新聞会事业単位、则选择"中央"; 企业为地方所聞企事业单位,!<br>開关系的、如用主体投资为中央所屬企<br>電企事业单位则选择"皆"; 如果设造主体为集团企业、私置企业<br>某关系。<br>518000<br>人 | 9选择*督*; 企业为集团企私营企业、外商独资企业、其他等,则<br>外资企业、其他等,则选择·无隶属关系(包括个人)*;<br>注册地联系电话:<br>网站地址:<br>*外籍人数:                                                                                                    | 选择"无隶属关系 (包括个人)";  |
| ) 企业关系确定和器制的、如果企业为中央)<br>) 企业具有多种投资主体、无确定和温制新史)<br>单位则选择"中华"、如果投资主体为地方所<br>) 若企业仅有代加代数行为、影不需填写表)<br>"注册地邮政编码:<br>生产经营地:<br>"从业人数:<br>"财务负责人(购黑人)姓名:                                                                                   | 新聞(事业単位、則造器*中生): 企业为地方所属企事业单位、!<br>属关系的、如果主体投资为中央所属企<br>属合書业单位则选择*音";如果投资主体为集团企业、私置企业<br>美关系。<br>518000<br>人  | W选择*督"; 企业为集团企私营企业、外商独资企业、其他等,则<br>外资企业、其他等,则选择·无隶属关系(包括个人)";           注册地联系电话:            详册地联系电话:            网站地址:            *外蕴人数:            *财务负责人(购票人)手机号码:                                                                                                    | 选择·无隶属关系 (包括个人) *; |
| <ul> <li>) 企业关系确定印满部的、如果企业为中央)</li> <li>) 企业具有多种投资主体、天确定和清晰表出<br/>地位则选择中央字、如果投资主体大场造方所</li> <li>) 若企业仅有代扣代缴行为、则不需请写表出</li> <li>*注册地邮政编码:</li> <li>生产经营地:</li> <li>*从业人数:</li> <li>*财务负责人(购票人)延名:</li> <li>*财务负责人(购票人)延代类型:</li> </ul> | 新聞(基単単位、)) 読録"中生": 企业为地方所属企事业单位、)<br>電关系的、如果主体投资为中央所属企<br>電会普业单位则选择"省": 如果投资主体为集团企业、私营企业<br>電关系。<br>518000    | <ul> <li>W选择*督"; 企业为集团企私营企业、外商独资企业、其他等,则</li> <li>外资企业、其他等,则选择·无隶属关系(包括个人)*;</li> <li>注册地联系电话:</li> <li>网站地址:</li> <li>网站地址:</li> <li>小外箱人数:</li> <li>*财务负责人(购票人)手机号码:</li> <li>*财务负责人(购票人)证件号码</li> </ul>                                                                                                  | 」」」                |
| ) 金建系稿度和講解的,如果企业为中央)<br>) 金建具有多种投资主体,无确定和清晰或<br>增位则选择中来*;如果设定主体,无确定和清晰或<br>"注册地邮政编码:<br>生产经营地:<br>"从业人数:<br>"财务负责人(购票人)延仟类型:<br>"财务负责人(购票人)延仟类型:<br>"财务负责人(购票人)固定电话:                                                                  | 新聞(基単単位)、則造器(中生): 企业为地方所属企事业单位, !<br>購美系的, 如果主体投资为中央所属企<br>属企业单位如选择"省"; 如果设造主体为集团企业、私置企业<br>夏关系。<br>518000    | <ul> <li>● 建为集团企私营企业、外商独资企业、其他等,则</li> <li>● 外资企业、其他等,则选择·无隶属关系(包括个人);</li> <li>注册地联系电话:</li> <li>一 所站地址:</li> <li>一 你外籍人数:</li> <li>● 「财务负责人(购票人) 正件号码</li> <li>● 「财务负责人(购票人) 证件号码</li> <li>● 「财务负责人(购票人) 正件号码</li> </ul>                                                                                  | 送择·无隶属关系(包括个人) *;  |
| ) 企业具有多种设造主体,无确定和调晰到<br>单位则选择中学,如果设造体动场的<br>) 着企业仅有代加代数行为,则不需填写却<br>"注册地邮政编码:<br>生产经营地:<br>"从业人数:<br>"财务负责人(购票人)姓名:<br>"财务负责人(购票人)超定电话:<br>"功税人员姓名:                                                                                   | 新聞(基単単位、則造器*中生): 企业为地方所属企事业单位、引<br>業美部)、如果主体投资为中央所属企<br>属会書业单位则选择*省): 如果投資主体为集团企业、私普企业<br>電关系。<br>518000      | <ul> <li>● 建为集团企私营企业、外商独资企业、具他等,则</li> <li>● 外资企业、其他等,则选择无隶属关系(包括个人)*;</li> <li>注册地联系电话:</li> <li>一</li> <li>一</li> <li>一</li> <li>一</li> <li>一</li> <li>小外宿人数:</li> <li>一</li> <li>*财务负责人(购票人)手机号码:</li> <li>*财务负责人(购票人)证件号码</li> <li>*财务负责人(购票人)电子邮箱:</li> <li>*</li> <li>*</li> <li>小机人员手机号码:</li> </ul> |                    |
| 1) 企业关系确定的遗解的、如果企业为中央)<br>型企业具有多种投资主体、无确定和遗解或<br>地检应则选择中央"、如果投资主体大助药所<br>等于注册地邮政编码:<br>"注册地邮政编码:<br>"上产经营地:<br>"从业人数:<br>"财务负责人(购票人)证件类型:<br>"财务负责人(购票人)证件类型:<br>"财务负责人(购票人)固定电话:<br>"力税人员姓名:<br>"力税人员近年类型:                           | 新聞会事业单位、則选择"中学": 企业为地方所属企事业单位、!<br>職关系的、如果主体投资为中央所属企<br>属企事业单位则选择"皆": 如果设造主体为集团企业、私置企业<br>業系。<br>518000       | <ul> <li>W选择*答:: 企业为集团企私营企业、外商独资企业、其他等,则</li> <li>外资企业、其他等,则选择·无隶属关系(包括个人):;</li> <li>注册地联系电话:</li> <li>深始地址:</li> <li>网站地址:</li> <li>"分箱人数:</li> <li>"财务负责人(购票人)手机号码:</li> <li>"财务负责人(购票人)证件号码</li> <li>"财务负责人(购票人)证件号码</li> <li>"小税人员手机号码:</li> <li>"小税人员手机号码:</li> <li>"小税人员正件号码:</li> </ul>             | 速择 无東東关系 (包括个人) *; |

如需购票请务必勾选"是否使用发票"此项,勾选一般纳税人登记、领用发票信息二项信息至少填写一项。

|     | 否使用发票<br>般纳税人登记 |     |       |               |      |          |
|-----|-----------------|-----|-------|---------------|------|----------|
|     | *主营业务类别:        | 请选择 | ~     | "一般纳税人资楷生效之日: | 当月1日 | ~        |
| 200 | 用发票信息           |     |       |               |      | _        |
| 序号  |                 |     | 发票种类* |               |      | 操作<br>输加 |

#### 第二步:填写"党建 经理是否为党员"。

|                  |         | 党建信息 (資海电话: 83257743) |       |   |
|------------------|---------|-----------------------|-------|---|
| "党组织建制           | 请选择 ~   | •中共党员(包括预备党员)人数:      |       | A |
| *法定代表人是否为党员:     | ○ 是     | *法定代表人是否为党组织书记:       | ○是 ❷否 |   |
| *董事、监事、总经理是否为党员: | ○ 是 ❷ 否 |                       |       |   |

**第三步:**填写"公安信息(咨询电话:84449378)",选择"是否免费刻章", 选择"是",只能免费申请行政章、财务专用章、发票专用章、法定代表人章, 且需要勾选"本企业已知悉承若"。选择"否",刻章申请可以自定义选择业务 专用章、报关专用章。

|                                                                 | 公安信息、咨询电话: 84449378)若您申请办理刻章业务,相关信息(含人员信息)将即时同步推送至公安部门                                                                                                    |  |  |  |  |  |
|-----------------------------------------------------------------|----------------------------------------------------------------------------------------------------|--|--|--|--|--|
| *是否免费刻章:                                                        |                                                                                                    |  |  |  |  |  |
| *刻章申请:                                                          | 🗹 行政章 🗹 财务专用章 🗹 发票专用章 🗹 法定代表人章 🗌 业务专用章 🗌 报关专用章                                                                                                    |  |  |  |  |  |
| *我市为全市所有新设立商事主体同步发放一套<br>广,领取链接: https://amr.sz.gov.cn/elecseal | 电子印度(一套四枚: 法定名称意、财务专用意、合同专用意、负责人意),存量商事主体也可免费申锁,电子印度将全面支持我市政务领域各项应用,并在公共服务领域和商务领域逐步推<br>seal-web/#home                                                                |  |  |  |  |  |
| 本企业已知悉并承诺。<br>本企业承诺,将在企业设立成<br>法再次享受免费刻章服务。                     | , 300 2012 · INJ92-VIEITAL YOU VIEITENSEE SEE ***EVENTIATE<br>■ 本企业已知恶并承诺。<br>本企业承诺,将在企业设立成功后1个月内及时领取印章,如超过1个月未领取,将视为放弃领取,本企业法定代表人以及经办人将被纳入相应黑名单,并无<br>主用 次 喜乐会 患刻音服条 |  |  |  |  |  |

**第四步:**填写"社保信息(咨询电话:12333)",可自行选择是否申请。如申请社保,选择"是":

|           | 社保信息 (咨询电话: 12333)若您申请办理社 | 1保业务,相关信息(含人员信息)将即时同步推送至人社部门。 |   |  |
|-----------|---------------------------|-------------------------------|---|--|
| *是否申请社保登记 | ○否 ■是                     |                               |   |  |
| *社保联系人:   |                           | *社保联系人电话:                     |   |  |
| *票据送达方式:  | 请选择                       |                               | ~ |  |

**第五步:**填写"公积金信息(咨询电话:12329)",可自行选择是否申请。 如申请公积金,选择"是":

|    |             | 公积金信息(咨询) | 副話: 12329)若您申请办理公积金业务 | ;, 相关信息 (含人员信息) 将即时同步推送至住建部门。 |       |    | 1     |
|----|-------------|-----------|-----------------------|-------------------------------|-------|----|-------|
|    | *是否申请公积金登记: | ○否 ■是     |                       |                               |       |    | 帮办机器人 |
|    | *单位缴存比例:    |           | ~                     | *公积金缴存银行网点:                   | 请选择   | ~  |       |
|    |             |           |                       |                               |       | [  | 増加    |
| 序号 | 姓名*         | 证件类型*     | 证件号码*                 | 个人缴存基数。                       | 户籍情况* | 操作 |       |

第六步: 自行选择是否"小型企业或微型企业"。

|                   |       | 小微企业声明 | 帮办机器人 |
|-------------------|-------|--------|-------|
| *本企业是否属小型企业或微型企业: | ○否 ❷是 |        |       |

#### 8. 邮政寄递及信用承诺

根据实际情况填写,点击"下一步"。

| 是否的新 💿 否 💿 是 護示: 影響申請師奏业务,相关信息 (含人员信息) 将即时同步推进受到寄公司,                                                                                                    | í |  |  |  |  |  |
|----------------------------------------------------------------------------------------------------|---|--|--|--|--|--|
| 收件人姓名 ✓ 联系电话                                                                                                    |   |  |  |  |  |  |
| 数件人证件号码 (Contraction of the contraction of the con |   |  |  |  |  |  |
| 企业地址         企业地址           指定地址         描定地址           故件人地址         深圳市                                                                                                    | ٨ |  |  |  |  |  |
| 读填写详细地址                                                                                                    |   |  |  |  |  |  |
| <ul> <li>&gt; 为推动社会信用体系建设的健康发展,营造统一开放、公平竞争、规范有序的市场环境,利立或信守法经营形象,本确事主体自愿作出或信示进:</li> <li>1.遵守法律法规。(你达定第一不连背社会公局;</li> <li>2.遵私公平、公开、公证的竞争感到,与同行供有良好的竞争与合作,不确不正当竞争;</li> <li>3.信守承诺,严格履行合同约定;</li> <li>4.杜笃宁不品层重有公式的虚则或首广告,保证商品信息和服务信息的真实性;</li> <li>5.积极平用适泊的完成重频时,当内外消费者提供某项的产品和服务;</li> <li>6.自觉这受社会各界监督,支持行业自律管理,将履行信用承诺,追求或信作为发展不懈固定的目标。</li> </ul>                                                                                                    |   |  |  |  |  |  |

注意事项:

1.如选择否,请在收到领取短信后,及时到所属区域行政服务大厅领取,一个月内未领取的,将按照相关管理规定处理。

 2.注册时勾选了邮寄的,等待邮寄收件即可。也不能来现场窗口领取或是申 请自助领取营业执照。

3.注册时没有勾选邮寄的,只能去所属区行政服务大厅领证,或在微信公众号"深圳标准院"上申请自助领证,不能再申请邮寄。

#### 9. 预约银行开户及水电气办理

**第一步:**选择是否预约银行开户服务,如选择"是",请选择是否预约银行 开户并签订三方协议,如选择"是",请选择是否使用预约开户账户代扣税务和 社保。

| 💦 广东政务服务网                                                               | 深圳市市场监督管理局(深圳市知识产权局)窗口                               | Q   ®          |
|-------------------------------------------------------------------------|------------------------------------------------------|----------------|
|                                                                         | ☑ 业务复制<br>● ✓ 保存                                     | ■ 预览 🐂 返回 📄 删除 |
| 申请信息                                                                    |                                                      |                |
|                                                                         | 公司设立登记                                               |                |
| • 基本信息 • 法定代表人                                                          | ・ 经营信息 ・ 股东信息 ・ 成员信息 ・ 附加信息 ・ 多证合一 ・ 邮政寄递            | 预约开户及水电气办理     |
|                                                                         | 预约开户                                                 |                |
| 请选择是否预约银行开户服务                                                           | ♥ 选择"是" ○ 忽略 提示若您申请办理银行开户业务,相关信息(含人员信息)将即时同步推送至开户银行。 |                |
| 请选择是否预约银行开户并签订三方<br>协议                                                  | ♂选择"是"○忽略                                            |                |
| 是否使用预约开户账户代扣税务和社<br>保                                                   | ○是 ◎ 否                                               |                |
| *选择银行机构:                                                                | 请选择<br>*为方便银行快速响应,请就近(公司经营场所)选择银行网点。                 | ~              |
| *选择银行网点:                                                                | 请选择                                                  | ~              |
| 网点地址:                                                                   | 请输入网点地址                                              |                |
| 网点联系电话:                                                                 | 请输入网点联系电话                                            |                |
| 温馨提示:<br>1、选择银行是为了预约银行开设基本户<br>2、纳税人银行存款账号为卡激活账号,<br>3、提供服务银行为工商银行、中国农业 | 。<br>企业应按照银行规定及时激活。<br>银行,指商银行,账号激活时效为30日。           |                |

## 第二步:选择预约开户办理的银行机构和网点。

| *选择银行机构:                                                                | 请选择 ~ *为方便银行快速响应,请就近(公司经营场所)选择银行网点。        |  |
|-------------------------------------------------------------------------|--------------------------------------------|--|
| *选择银行网点:                                                                | 请选择 🗸 🗸                                    |  |
| 网点地址:                                                                   | 请输入网点地址                                    |  |
| 网点联系电话:                                                                 | 请输入网点联系电话                                  |  |
| 温馨提示:<br>1、选择银行是为了预约银行开设基本户<br>2、纳税人银行存款账号为卡激活账号,<br>3、提供服务银行为工商银行、中国农业 | 。<br>企业应按照银行规定及时激活。<br>银行、招商银行,账号激活时效为30日。 |  |

**第三步:**选择是否办理"用水"、"用电"、"用气",选择"是"需填写 相关水电气报装信息。

|                      |         | 用力       | K办理          |             |     |
|----------------------|---------|----------|--------------|-------------|-----|
| *是否办理用水:             |         |          |              |             |     |
| *报装行政区划              | 请选择     | <b>~</b> | ~            |             |     |
| *报装详细地址              |         |          |              |             |     |
| 温馨提示: 1、报装办理人为附加信息中的 | 的指定联系人  |          |              |             |     |
|                      |         | 用电       | 电办理          |             |     |
| *是否办理用电:             | ❷是 ○否   |          |              |             |     |
| *业务名称                | 请选择     |          | *报装容量        |             |     |
| 补充说明                 |         |          |              |             |     |
| -it.nt.*             | 请选择     | ~请这      | 选择           |             |     |
|                      | 详细地址    |          |              |             |     |
| *业主名称                |         |          | *业主证件类型      | 请选择         | ~   |
| *业主证件号码              |         |          | 业主身份证件有效期    | <b>11</b> 至 | £ 🔲 |
| *用电经办人姓名             |         |          | *用电经办人手机号码   |             |     |
| *用电经办人证件类型           | 请选择     |          | *用电经办人证件号码   |             |     |
| *用电报装联系人姓名           |         |          | *用电报装联系人手机号码 |             |     |
| *用电报装联系人身份类型         | 请选择     |          |              |             |     |
| 温馨提示:                |         |          |              |             |     |
|                      |         | 用气       | 动理           |             |     |
| *是否办理用气:             | ☑ 是 ○ 否 |          |              |             |     |
| *项目名称:               |         |          | *客户类型        |             | ~   |
| *区级-街道办:             | 请选择     | •        | ~            |             |     |
| *详细地址:               |         |          |              |             |     |

**第四步:**点击"进入实名认证",系统提示"您即将进入人脸识别页面,请 再次确认所有填写正确,一旦返回将重新进行验证,是否提交?",点击"确定"。

|               |                              |      | 公司设立登                            | 56                      |         |      |            |
|---------------|------------------------------|------|----------------------------------|-------------------------|---------|------|------------|
| 基本信息 · 法定代表人  | <ul> <li>・ 经营信息 ・</li> </ul> | 股东信息 | ・成员信息・                           | 附加信息・                   | 多证合一・   | 邮政寄递 | 预约开户及水电气办理 |
|               |                              | 提示   |                                  | ×                       |         |      |            |
|               |                              | () # | 四即将进入人脸识别页面<br>写正确,一旦返回将重新<br>>2 | ī,请再次确认所有填<br>ī进行验证。是否提 |         |      |            |
| 请选择是否预约银行开户服务 | ❷ 选择"是" ○ 忽略                 | 提示课  | Cr.                              |                         | 发至开户银行。 |      |            |
|               |                              |      |                                  | 确定 取消                   |         |      |            |

## 10. 实名认证

第一步:系统会根据业务申请情况,检验加载相关职务人员需"实名认证"。

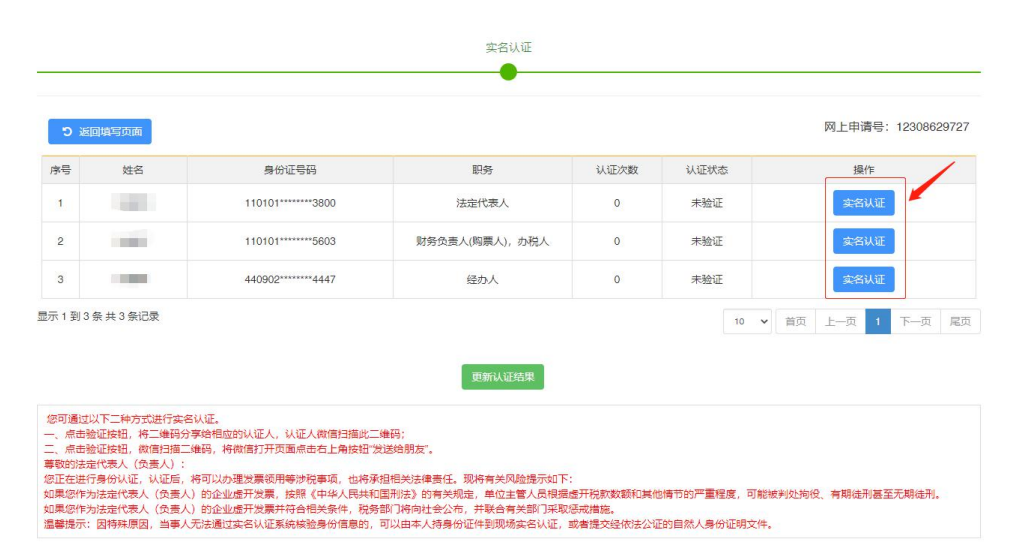

点击"实名认证",弹出选择框,可自由选择"深圳公安实名认证"或"南 沙微警实名认证",点击确定,进入实名认证。

|                                                                                      |                                                    |                          | 10 🗸 百灾 上一灾 🚺                  | 下一页  尾页 |
|--------------------------------------------------------------------------------------|----------------------------------------------------|--------------------------|--------------------------------|---------|
|                                                                                      | 实名方式选择页面                                           | ×                        |                                |         |
|                                                                                      | 请选择一种实名方式进行实名                                      | 认证                       |                                |         |
| 您可通过以下二种方式进行实名认证。                                                                    | *实名方式: 深圳公安实名认证                                    | 南沙微蓉实名认证                 |                                |         |
| <ul> <li>一、点击验证按钮,将二维码分享给相应的认证人,认证人情</li> <li>二、点击验证按钮,微信扫描二维码,将微信打开页面点击7</li> </ul> | ✔ 确定                                               |                          |                                |         |
| 尊敬的法定代表人(负责人):<br>你正本进行身份计证 计证后 这可以办理治要领用等计通知                                        |                                                    |                          |                                |         |
| 如果您作为法定代表人(负责人)的企业虚开发票,按照《中                                                          | <sup>4</sup> 人民共和国刑法》的有关规定,单位主管人员根据                | 金开税款数额和其他情节的严重程          | 程度,可能被判处拘役、有期徒刑甚至 <del>7</del> | 5期徒刑。   |
| 如果您作为法定代表人(负责人)的企业虚开发票并符合相关:<br>温馨提示:因特殊原因,当事人无法通过实名认证系统核验身                          | g件,税务部门将向社会公布,并联合有关部门采取<br>守信息的,可以由本人持身份证件到现场实名认证, | 悲戒措施。<br>或者提交经依法公证的自然人身份 | <u> </u>                       |         |
|                                                                                      |                                                    |                          |                                |         |
|                                                                                      |                                                    |                          |                                |         |
|                                                                                      |                                                    |                          |                                |         |

根据上述选择,页面会跳出相应的名认证二维码,请使用微信客户端扫描二 维码,按照步骤提示进行实名认证。

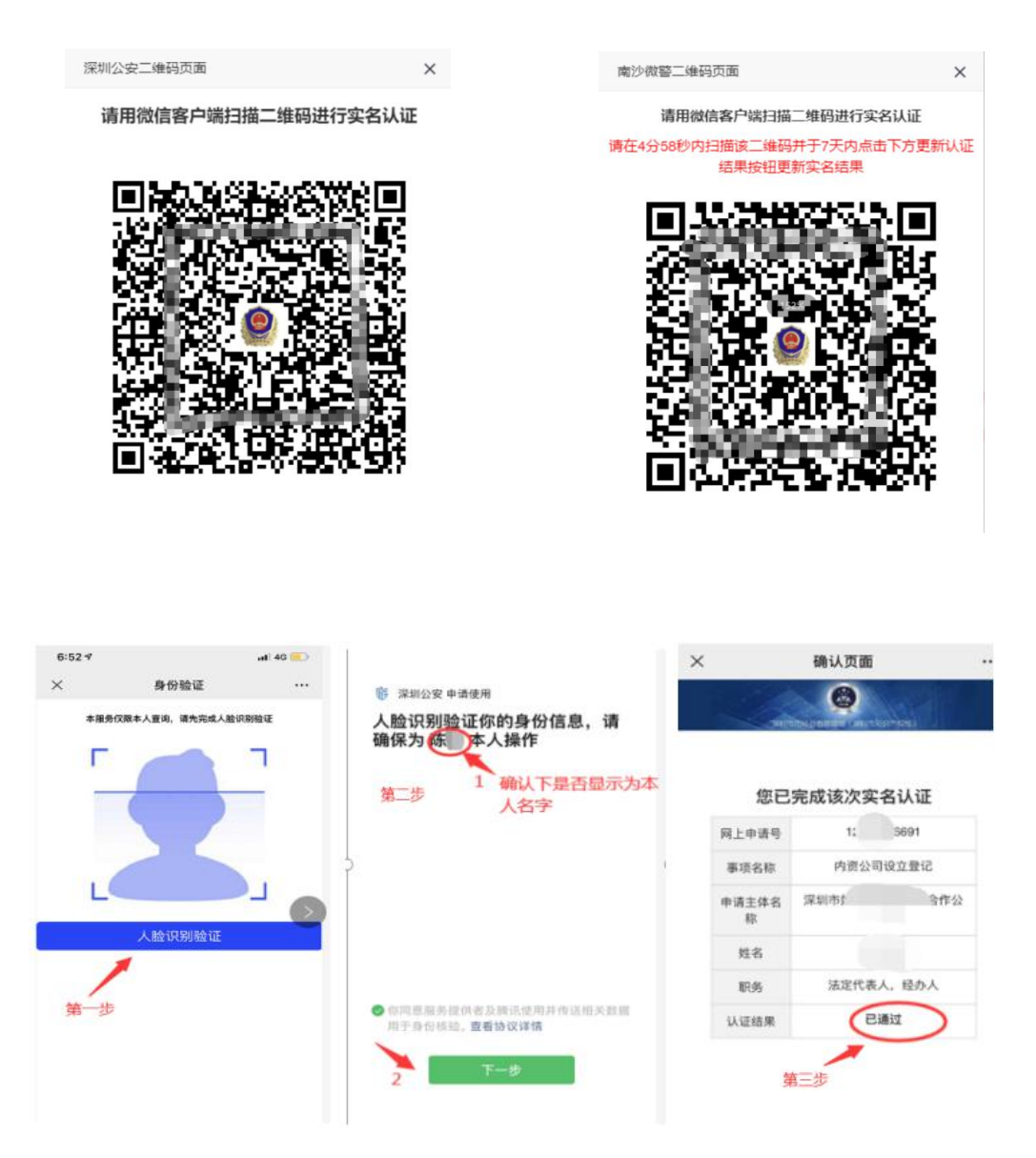

**第二步:**点击系统页面"更新认证结果",相关人员认证状态都为"已通过" 后,点击"进入申报选择页面"。

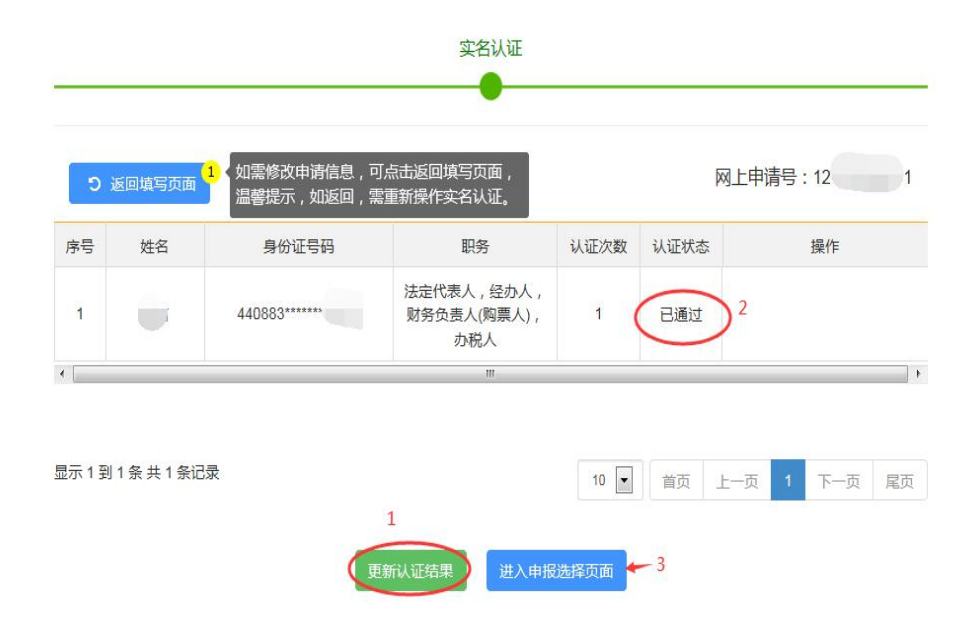

## 第四节 流程办理方式

全部业务需在网上自行申请提交,根据业务规定不同,分两种办事方式: 全流程:网上申请提交,通过进行电子签名提交申请表,无需到办事窗口交资料; 非全流程:网上申请提交,按预约时间到办事窗口递交纸质申请资料办理。

#### 1. 全流程办理方式

**第一步:全流程办理,**选择"是(全流程网上办理)",选择"签名方式", 点击"进入全流程申报"。

| 好         姓名         证件类型         证件号码         职务         签名方式           1         深         914403******1         投资人         使用数字证书签名         使用数字证书签名           2         時         中华人民共和国<br>居民身份证         440883******         法定代家人(负<br>贵人),投资<br>人,董事长,经<br>办人         ●使用数字证书签名           3         時         中华人民共和国         440883******         投资人         ●使用数字证书签名 |               |    |                  |                |                                    | 网上申请                                                 |
|----------------------------------------------------------------------------------------------------|---------------|----|------------------|----------------|------------------------------------|------------------------------------------------------|
| 深<br>照         914403******         投资人         使用数字证书签名<br>●使用数字证书签名           2         际         中华人民共和国<br>居民身份证         440883******         法定代录人(负<br>责人),投资<br>人,董事长,经<br>办人         ●使用数字证书签名           3         阵         中华人民共和国<br>440883******         440883******         ●使用数字证书签名                                                                                | 序号            | 姓名 | 证件类型             | 证件号码           | 职务                                 | 签名方式                                                 |
| 2     時     中华人民共和国<br>居民身份证     440883******     法定代表人(负<br>责人),投资<br>人,董事长,经<br>办人     ●使用数字证书签名       3     時     中华人民共和国<br>440883******     440883******     ●使用数字证书签名                                                                                                    | 深<br>1 烨<br>限 |    |                  | 914403*******  | 投资人                                | <ul> <li>● 使用数字证书签名</li> <li>● 使用企业电子印章认证</li> </ul> |
| 3 版 中华人民共和国 440883******* 投资人 台经理 ② 使用数字证书签名                                                                                                    | 2 陈           |    | 中华人民共和国<br>居民身份证 | 440883******** | 法定代表人(负<br>责人),投资<br>人,董事长,经<br>办人 | ♥ 使用数字证书签名 ● 使用建行个人手机银行认证                            |
| ■ 居民身份证 ++++++++++++++++++++++++++++++++++++                                                                                                    | 3 時           |    | 中华人民共和国<br>居民身份证 | 440883******** | 投资人,总经理                            | ◎ 使用数字证书签名 ○ 使用建行个人手机银行认证                            |
| 4         黎         中华人民共和国<br>居民身份证         441422******3         监事成员         ● 使用数字证书签名<br>使用建行个人手机银行认证                                                                                                    | 4 黎           |    | 中华人民共和国<br>居民身份证 | 441422*****3   | 监事成员                               | ⊘ 使用数字证书签名 ○ 使用建行个人手机银行认证                            |

**第二步:**全流程网上办理,请下载"未签名的申请表"进行电子签名、提交申请。如需修改申请信息,点击"返回填写页面",再次提交需重新实名认证。

| 13-3                                                                                                    | 文件名称                                                                                                    | 最近更新时间                                                                                                    |
|----------------------------------------------------------------------------------------------------|----------------------------------------------------------------------------------------------------|----------------------------------------------------------------------------------------------------|
| 1                                                                                                    | 未签名的申请表                                                                                                    | 2021-07-23 11:16:18.224                                                                                                    |
| 2                                                                                                    | 数字证书签名使用手册.docx                                                                                                    | 2021-07-23 11:16:21                                                                                                    |
| 3                                                                                                    | 建设银行手机银行商事登记签名操作手册.docx                                                                                                    | 2021-07-23 11:16:21                                                                                                    |
| 4                                                                                                    | 商事主体登记注册常见问题.docx                                                                                                    | 2021-07-23 11:16:21                                                                                                    |
| 5                                                                                                    | Adobe Acrobat XI.exe(PDF阅读器XI版)                                                                                                    | 2021-07-23 11:16:21                                                                                                    |
| 6                                                                                                    | PDF阅读器XI版更新包                                                                                                    | 2021-07-23 11:16:21                                                                                                    |
| 7                                                                                                    | Adobe Acrobat DC.exe (PDF阅读器DC版)                                                                                                    | 2021-07-23 11:16:21                                                                                                    |
| 8                                                                                                    | 数字证书驱动下载                                                                                                    | 2021-07-23 11:16:21                                                                                                    |
| 1到8条共8条记4                                                                                                    | Ŗ                                                                                                    |                                                                                                    |
| ・到8条共8条に対<br>場合次属内上商等<br>安根行、中信銀行<br>初わせ予商各支全<br>拟か业名称不需要相当<br>企业名称不需要相当                                                   | 要<br>登记的必须满足以下条件:<br>客意、投资者、合伙人、童等、法运代表人、负责人等相关监孕人案持者并同意领<br>、 安让银行、牛属部规想了、深观农村等业银行、广发银行、酒根银行的个人数<br>这者管理有能公司的立、个人投资企业设立、合伙企业设立、分支机构设立或个体工商并<br>积基人提取的;<br>工商总裁成了方者工商局统准名称的;                                                                                                    | ● ● 首页 上一页 1 下一页 尾页<br>周以下数字证书进行身份认证和电子签名: 工剪银行, 建设银行, 中国书字证书进行身份认证和电子签名: 工剪银行, 建设银行, 中国书字证书认证中心有限公司, 广东省电子简易认证有限公司设立;         |
| 到8条共8条(记<br>建全流程网上商专<br>致分人服先、经<br>安银行、申信银行<br>圳加-25公本和<br>新中子的人不需要捐品<br>等人是自然人常<br>法。<br>上址名称不需要捐品<br>等人是自然人的<br>法。<br>法。 | 登記的必須満足以下条件:<br>書を、投資者、合化人、書等、法定代表人、负责人等相关基本人業持有并同意使<br>、な近銀行、中国部政府で、採用な村賃业銀行、ご发展行、指導報行的个人款<br>に非常審導用於ご加強の「大規学社工業展示的結果」<br>民業任公司的立、个人は発足少以定、合伙企业设立、分支が加以立立个体工順戶<br>代益人展的の、<br>民工業品集成ご作品工業局も休息的。<br>(現年)へ以及主、任本人業子企业大力的、必须是採加工地企业、使用组织初<br>社科):<br>(本の中国を生活、日本の中学など出生日命や1100年までなどか、上日時間につきます) | 10 副 首页 上一页 1 下一页 尾页     用以下数字证书进行身份认证和电子签名:工筹银行、建设银行、中翻译     学证书:广东首数字证书认证中心有限公司、广东首电子确与认证有限公     设立:     收载字证书:     计转移//证用4 |

#### 注意事项:

(1) 商事登记使用多种签名(签章)方式时有固定的顺序,需先完成其他形式的 电子签名,最后使用企业电子印章进行签章。(顺序:建行个人手机银行认 证→数字证书签名→最后使用企业电子印章认证进行签章),详细操作流程 可参考对应的操作手册。

- (2) 签名详细操作可参考《建设银行手机银行商事登记签名操作手册》、《数字 证书签名使用手册》、《电子印章签章操作手册》、《商事主体登记注册常 见问题》。
- (3) "未签名的申请表"签名前需安装 PDF 阅读器,系统页面有相关下载链接。
- (4) 数字证书签名需下载对应证书驱动,系统页面有相关下载链接。

第三步:进行电子签名,完成全部签名后点击 PDF 申请表第一页右上角的【提 交】按钮。

| ¢.           | 提交    |           |
|--------------|-------|-----------|
| 深圳市企业设立登     | 记     | 当前业务提交成功! |
| 营业执照、组织机构作   | 代码、   |           |
| 税务、刻章许可、社保、住 | 房公积金缴 | PDF表提交成功的 |

全流程业务提交成功后,1个工作日办结,如有疑问请致电12315,或者咨 询审批部门。

## 2. 非全流程办理方式

第一步:非全流程办理,选择"否(非全流程,预约)",点击"提交"。

| 企业登记受理                                                                                                    |
|----------------------------------------------------------------------------------------------------|
| 需提文》                                                                                                    |
| 📄 是 (全流程) 🔮 否(非全流程,预约)                                                                                                    |
| 送回填写页面 <b>提</b> 交                                                                                                    |
| 申请办理全流程网上商事登记的必须满足以下条件:<br>(1)经办人、股东、经营者、投资者、合伙人、董事、法定代表人、负责人等相关签字人需持有并同意使用以下数字证书进行身份认证和电子签名:工商银行、建设银行、中国银行、平安银行、中<br>信银行、农业银行、中国邮政银行、深圳农村商业银行、广发银行、招商银行的个人数字证书;广东省数字证书认证中心有限公司、广东省电子商务认证有限公司、深圳市电子商务安全证书管理有限 |
| 公司的个人数字证书及其深圳市组织机构数字证书;<br>(2) 拟办业务类型为有限责任公司设立、个人独资企业设立、合伙企业设立、分支机构设立或个体工商户设立;<br>(3) 企业名称不需要相关权益人援权的;                                                                                                    |
| (4)企业名称不需要国家工商总局或广东省工商局核准名称的;<br>(5)签字人是自然人的,使用个人数字证书;签字人属于企业法人的,必须是深圳本地企业,使用组织机构数字证书;                                                                                                    |

## 第二步:点击"预约",选择预约办事大厅、办理时间后,准备相关资料按

时去办理。

|                                   |                                                |                      | 业务类型:                 |                       |                       |                       |
|-----------------------------------|------------------------------------------------|----------------------|-----------------------|-----------------------|-----------------------|-----------------------|
| 申请人:                              | 申请人:                                           |                      |                       |                       |                       |                       |
| 地址:                               | e                                              |                      |                       |                       |                       |                       |
| 经办人:                              |                                                |                      | 经办人证件号码:              |                       |                       |                       |
| 联系方式:                             |                                                |                      | 选择大厅:                 | テ政服                   | 务大厅                   |                       |
| 验证码·                              |                                                | Call                 | -                     |                       |                       |                       |
|                                   | 提交预约                                           |                      | .,                    |                       |                       |                       |
| 3期(请用鼠标点司<br>2021-09-16<br>剩余 3 个 | 提交预约<br><b>     击日期)</b> 2021-09-17     剩余 8 个 | 2021-09-18<br>剰余12 个 | 2021-09-22<br>剩余 16 个 | 2021-09-23<br>剩余 17 个 | 2021-09-24<br>剩余 17 个 | 2021-09-26<br>剩余 17 个 |

注意事项:

1.相关业务规则规定,一个用户下最多预约两笔业务,必须办理完其中一笔
 业务再继续预约第三笔业务,同一个经办人一天只能预约一笔业务;

2.请按预约时间办理,经办人未按预约时间办理业务的,人为失约会影响再次预约;

3.如撤销已预约的业务,重新发起申请时,不可预约当天时间,请预约之后的时间。

本市辖区内各服务大厅的信息如下:

| 序号 | 办证点                | 咨询电话                          | 地址                            |
|----|--------------------|-------------------------------|-------------------------------|
|    |                    |                               | 深圳市罗湖区经二路 48 号罗湖区政务服          |
| 1  | 罗湖区政务              | 0755 00405400                 | 务中心                           |
|    | 服务中心               | 0755-22165152                 | 【办公时间:星期一至星期五 上午:9:           |
|    |                    |                               | 00-12:00 下午:14:00-18:00】      |
|    |                    |                               | 深圳市福田区深南大道1006号国际创新           |
| 2  | 福田区政务              | 田区政务<br>0755-82979809<br>员务中心 | 中心F座3层                        |
| Ζ  | 服务中心               |                               | 【办公时间:周一至周五(法定节假日除            |
|    |                    |                               | 外)上午9:00-12:00 下午14:00-17:45】 |
|    | 福田区政务              |                               | 深圳市福田区新沙路7号工商物价大厦             |
| 2  | 服务中心市 0755-8345657 |                               | 1-3 楼                         |
| 3  | 场监管服务              | 6                             | 【办公时间:周一至周五(法定节假日除            |
|    | 厅                  |                               | 外)上午9:00-12:00 下午14:00-18:00】 |
|    | 击山区政务              |                               | 深圳市南山区滨海大道辅路 3001 号深圳         |
| 4  | 用山区政分              | 0755-86975095                 | 湾体育中心南山区政务服务中心                |
|    | 加分十心               |                               | 【办公时间:星期一至星期五(法定节假            |

|   |                  |               | 日除外)上午:9:00-12:00 下午:14:      |  |  |  |
|---|------------------|---------------|-------------------------------|--|--|--|
|   |                  |               | 00-17: 45]                    |  |  |  |
|   | <b>古</b> 小区 开发   |               | 深圳市南山区白石路 3609 号深圳湾科技         |  |  |  |
|   | 用口口以分            |               | 生态园 9 栋 A 座 A1 三层南山区政务服务      |  |  |  |
| 5 | <b>瓜</b> 分 中 心 创 | 0755-26923005 | 中心创新广场服务厅                     |  |  |  |
|   | 新广场服务            |               | 【办公时间:周一至周五(法定节假日除            |  |  |  |
|   | 7                |               | 外)上午9:00-12:00 下午14:00-17:45】 |  |  |  |
|   |                  |               | 盐田区沙盐路盐田现代产业服务中心裙             |  |  |  |
|   | 林田豆北夕            | 0755–25229579 | 楼A 座二楼开办企业一窗通 8-9号窗口          |  |  |  |
| 6 | 盐田区政务            |               | 【2021年9月6日启用,办公时间:周           |  |  |  |
|   | 服分中心             |               | 一至周五 (法定节假日除外)上午:             |  |  |  |
|   |                  |               | 9:00-12:00, 下午: 14:00-17:45】  |  |  |  |
|   |                  |               | 深圳市宝安区宝安大道与罗田路交汇处             |  |  |  |
|   | 户中区北夕            |               | 宝安区体育中心综合训练馆一楼宝安区             |  |  |  |
| 7 | 玉女区政分            | 0755-27660009 | 政务服务中心                        |  |  |  |
|   | 加分中心             |               | 【办公时间:周一至周五(法定节假日除            |  |  |  |
|   |                  |               | 外)上午9:00-12:00 下午14:00-18:00】 |  |  |  |
|   |                  |               | 深圳市龙华区龙华大道 2281 号国鸿大厦         |  |  |  |
| 0 | 龙华区政务            | 0755 000000   | A座龙华区政务服务中心                   |  |  |  |
| Ŏ | 服务中心             | 0700-23332000 | 【办公时间:周一至周五(法定节假日除            |  |  |  |
|   |                  |               | 外)上午9:00-12:00下午14:00-18:00】  |  |  |  |

|    |                    |                    | 深圳市龙岗区中心城龙翔大道8033-1号          |  |  |
|----|--------------------|--------------------|-------------------------------|--|--|
|    | 龙岗区政务 0755-2890842 |                    | 龙岗区政务服务中心                     |  |  |
| 9  | 服务中心               | 0                  | 【办公时间:周一至周五(法定节假日除            |  |  |
|    |                    |                    | 外)上午9:00-12:00下午14:00-18:00】  |  |  |
|    |                    |                    | 深圳市光明区牛山路与德雅路交汇处公             |  |  |
| 10 | 光明区政务              | 0755 00010001      | 共服务平台一楼北厅                     |  |  |
| 10 | 服务中心               | 0755-88212021      | 【办公时间:周一至周五(法定节假日除            |  |  |
|    |                    |                    | 外)上午9:00-12:00 下午14:00-17:45】 |  |  |
|    |                    |                    | 深圳市坪山区金牛西路12号政务服务中            |  |  |
| 11 | 坪山区政务              | 坪山区政务 0755-2847711 | 心一楼                           |  |  |
|    | 服务中心               | 1                  | 【办公时间:周一至周五(法定节假日除            |  |  |
|    |                    |                    | 外)上午9:00-12:30 下午14:00-17:30】 |  |  |
|    |                    |                    | 深圳市大鹏新区葵涌街道金业大道140            |  |  |
|    | しゅずにす              |                    | 号生命科学产业园 B13 栋大鹏新区政务          |  |  |
| 12 | 大鹏新区政              | 0755-28333100      | 服务中心                          |  |  |
|    | 分服务中心              |                    | 【办公时间:周一至周五(法定节假日除            |  |  |
|    |                    |                    | 外)上午9:00-12:00 下午14:00-17:30】 |  |  |
|    |                    |                    | 深圳市深汕特别合作区鹅埠镇大德路城             |  |  |
|    | 深汕特别合              | 0755 0000740       | 市综合服务厅                        |  |  |
| 13 | 作区政务服              | 0/00-2209/43       | 【办公时间:星期一至星期五:上午9:            |  |  |
|    | 务中心                |                    | 00-12:00, 下午 14:30-18:00(法定节假 |  |  |
|    |                    |                    | 日除外】                          |  |  |

|    |                 |                                      | 深圳市南山区前海深港合作区前湾一路             |
|----|-----------------|--------------------------------------|-------------------------------|
|    | 前海 e 站通<br>服务大厅 | <sup>5</sup> 通<br>0755-36667613<br>厅 | 1号前海深港合作区管理局A栋E站通服            |
| 14 |                 |                                      | 务大厅                           |
|    |                 |                                      | 【办公时间:周一至周五(法定节假日除            |
|    |                 |                                      | 外)上午9:00-12:00 下午14:00-18:00】 |
|    |                 | 段务<br>0755-12345                     | 深圳市福田区福中三路市民中心 B 区首           |
| 15 | 市政务服务<br>中心     |                                      | 层市政务服务中心东厅【办公时间:周一            |
| 15 |                 |                                      | 至周五(法定节假日除外)上午                |
|    |                 |                                      | 9:00-12:00 下午 14:00-18:00】    |

#### 第五节 业务审核

#### 1. 业务审核结果

经办人可登录商事主体登记注册系统查询审核结果,最新状态对应以下情况:

- (1) "未提交"状态显示为: 草稿;
- (2) "已提交待审核"状态显示为:已申报;
- (3) "驳回"状态显示为:已登记驳回。业务被驳回,不能删除或修改原申请业务,需要根据驳回意见重新发起申请;
- (4) "审批通过"状态显示为:已登记。可领取营业执照。

| 🔧 广东政务服务网 👘 深圳市市场监督管理局 (深圳市知识产权局) 窗口 |       |      |            |        |           |               | Q   ⊗~              |                         |
|--------------------------------------|-------|------|------------|--------|-----------|---------------|---------------------|-------------------------|
|                                      |       | Q *] | 更多查询 📃 本人美 | 转他账户业务 | ■ 业务处理及查询 | 🔳 待办名称 🛛 🔳 全部 | 事项 2 🕜 在办事项 2       | 📄 办结事项 🟮 🔛 我的许可证 🕇 我要申請 |
| 序号                                   | 网」    | 上申请号 | 事项名称       |        | 企业名称      | 最新状态          | 提交时间                | 操作 刷新童稿                 |
| 1                                    | 1210  | 372  | 内资公司设立登记   | 深圳市    | 易有限公司     | 草稿            | 2021-02-04 14:56:42 | 力理 进度查看 状态刷新            |
| 2                                    | 219   | 014  | 市场主体内资公司变更 | 深圳市    | 技有限公司     | 已登记           | 2019-06-17 18:36:54 | 查看 状态刷新                 |
| 〒1到2╡                                | 景共2条i | 示录   |            |        |           |               |                     | 10 - 首市 上一市 1 下一市 尾     |

#### 2. 领取营业执照

新设立的一窗通内资有限公司或内资有限责任公司,通过"自助领证"、"窗口领证"、"邮寄领证"对应方式领取营业执照。

(1) 自助领证

**1)**领证人

业务经办人或法定代表人(需携带身份证件原件);

#### 2) 全市营业执照自助领证点

实际对外服务时间以领证点对外公布的为准; 查询网址: https://www.sist.org.cn/fwzI/Daima/ywfw/bszn/dzhyzzff/201904/t20190410\_2246565.html

#### (2) 窗口领证

#### 1) 证照及物料

通过"开办企业一窗通"办理企业开办业务,可同时领取包含营业执照、企 业印章的"创业大礼包"。

#### 2) 领证人

① 业务经办人或法定代表人;

#### 3) 窗口领证流程

①大厅取号(提前预约)、②窗口核验身份证、③现场领证(完成)。

#### 4) 领证地点及咨询方式

查询网址: www.sist.org.cn,微信公众号名: 深圳标准院,领证咨询电话: 83991869,在线 QQ 客服: 800035105。

备注:"开办企业一窗通"领证需前往注册地所属区行政服务大厅(不可跨区领)。

#### (3) 邮寄领证

"开办企业一窗通"注册时勾选了邮寄的,业务审批通过后,"创业大礼包" 将通过中国邮政 EMS 送达。

#### (4) 电子营业执照

自行下载:市场主体可通过微信和支付宝中的"电子营业执照"小程序,或 "电子营业执照"App 下载电子营业执照。首次下载电子营业执照必须由市场主 体法定代表人本人下载。首次下载后,法定代表人可以授权证照管理员或办事人 下载。

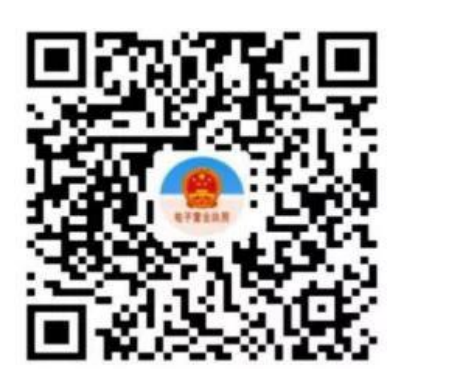

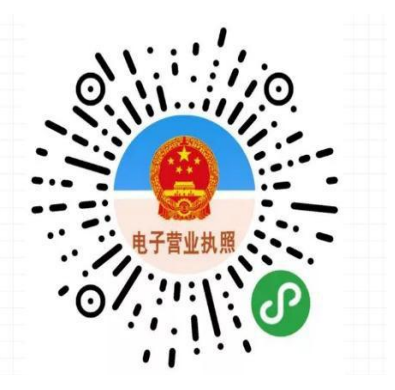

【支付宝扫一扫, 进入小程序】 【 微信扫一扫, 进入小程序】

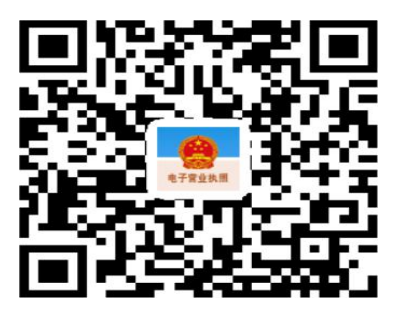

【用手机浏览器扫码下载 APP】

窗口下载:无法进行实名认证或实名认证不通过的市场主体,可由市场主体 法定代表人(或个体工商户经营者)持本人有效身份证件到营业执照发照窗口领 取电子营业执照下载二维码。

(5) 咨询方式

- 1) 领证咨询电话: 83991869
- 2) 网址: www.sist.org.cn
- 3) 微信公众号名: 深圳标准院
- 4) 在线 QQ 客服: 800035105

#### 3. 企业电子印章申领

(1) 深圳商事登记电子印章办理流程

新设立的商事主体申领营业执照的同时,可在市统一电子印章管理系统免费 申领一套四枚电子印章(法定名称章、财务专用章、合同专用章、法定代表人名 章)。注:目前暂支持法人是自然人身份证,其他暂不支持。

**第一步:**登录深圳市市场监督管理局官网,点击"深圳市统一电子印章管理 系统"。

| <mark>深圳市市场监督管理局<br/>(深圳市知识产权局)</mark><br>Branchen Administration For Market Regulation<br>Charactere Interlief Conference Administration<br>以主報一官方地名: amr.sz.gov.cn | 图 繁体版 日手印版<br>公平 责任 效能 服务<br>Fairness Responsibility Efficiency Servi               | 会、无障碍浏览<br>可<br>部<br>部<br>部<br>部<br>部<br>部<br>部<br>部<br>部<br>部<br>部<br>ジ<br>応<br>「<br>・<br>和<br>階<br>部<br>ジ<br>応<br>「<br>・<br>・<br>和<br>皆<br>、<br>・<br>・<br>・<br>・<br>・<br>・<br>・<br>・<br>・<br>・<br>・<br>・<br>・ | Pv6) @ ***                                         |                                             |
|----------------------------------------------------------------------------------------------------|-------------------------------------------------------------------------------------|----------------------------------------------------------------------------------------------------|----------------------------------------------------|---------------------------------------------|
| 首页 政务公开 政务服务                                                                                                    | 政民互动 专题服务                                                                           |                                                                                                    | 请输入关键词                                             | Q                                           |
| 转载:纪念辛亥革命110周年大会在京隆重举行习近平发表                                                                                                    | 重要讲话 ◆<br>通知公告 案件公告送达 征重调查                                                          | 二 常用服徒                                                                                                    | <b>5 小</b> 小东政务服务                                  | 2 👱 深圳市統一电子印章管理系统                           |
| 其十九萬中房国居太六昌之景全<br>新闻发布会                                                                                                    | 19<br>2021-10<br>2021-10<br>2021-10                                                 | <b>专家</b><br>量. 检<br>规和 2                                                                                                    | <b>开办企业一窗通</b><br>申请营业执照、刻制印意、申领<br>以票、员工参保登记、公积金… | ○ 商事登记端查询<br>商事主体登记及备案信息查询                  |
|                                                                                                    | <ul> <li>深圳市市场监督管理局关于我局官网部分栏目系统升级的通告</li> <li>深圳市市场监督管理局关于我局官网商事主体年度报告升级</li> </ul> | 10-19                                                                                                    | <b>≥业注销一窗通</b><br>≥业一般注销、简易注销                      | 企业登记档案查询<br>网上自助查档、受理申请查档                   |
| 第十九届中国国际农产品交易会新闻发布会顾和召开<br>●●                                                                                                    | <ul> <li>深圳市知识产权局关于举办粤港澳大湾区如识产权金融交流</li> <li>深圳市知识产权局关于开展版权创新发展培训的通知</li> </ul>     | 10-19                                                                                                    | 骑事主体年度报告<br>前:成立周年之日起2月内                           | ▲ 商事主体信用监管公示平台<br>年报公示信息、抽查检查结果、<br>经营异常名录等 |
| 深圳要闻 新闻动态 媒体之声 视频 音频                                                                                                    |                                                                                     |                                                                                                    |                                                    |                                             |

## 第二步:点击"立即体验"。

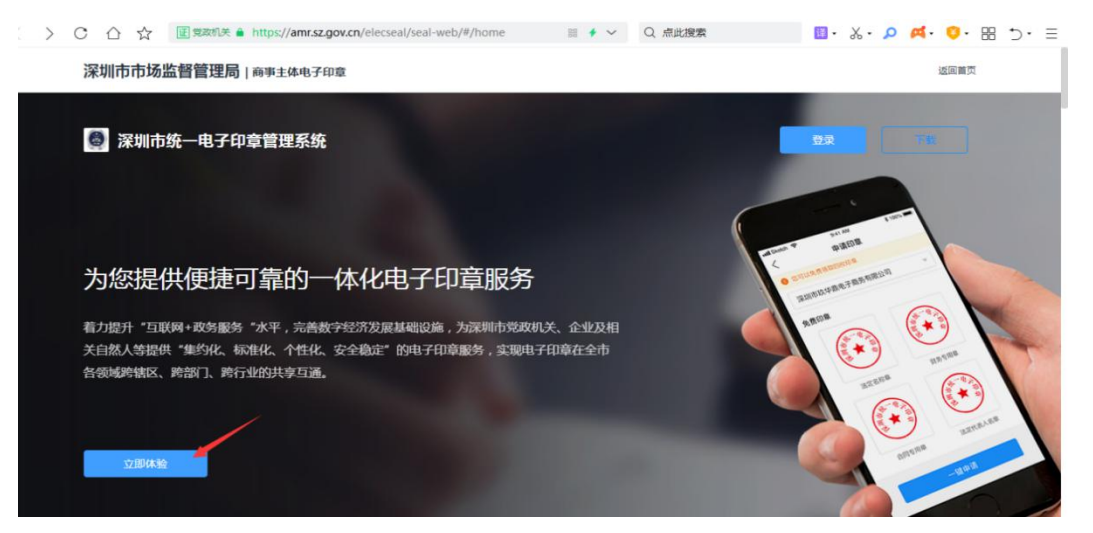

**第三步:**下载打开 i 深圳 APP, 手机扫二维码"确认登录",通过人脸实名 认证通过登录成功。

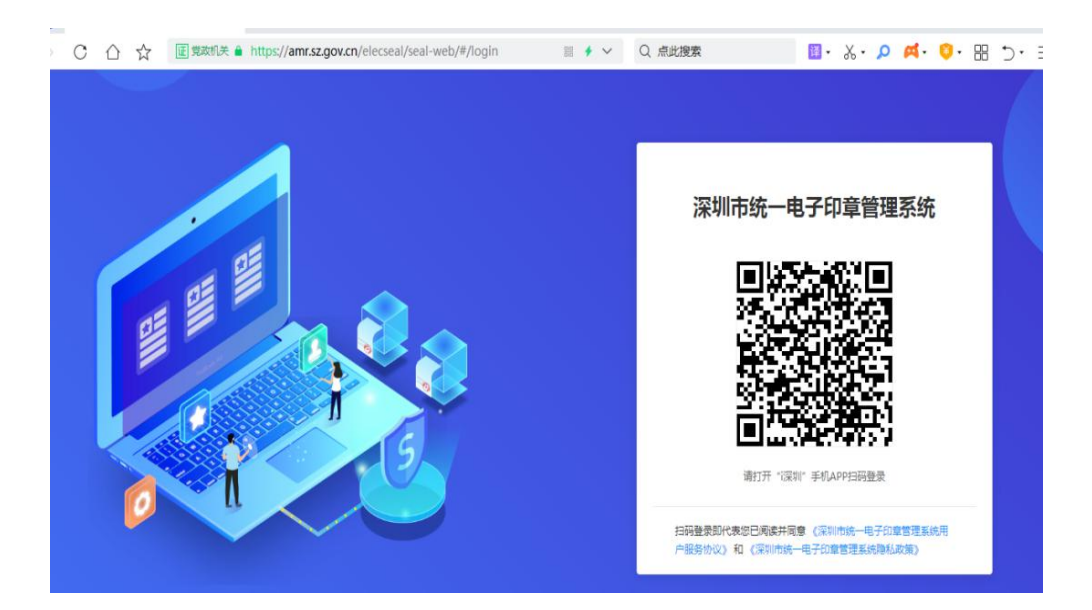

第四步:申请印章。点击"申请印章"→法人人脸验证→全部印章"一键申

请"→通过"电子营业执照验证"和法人"人脸验证"→申请成功。

第五步:领取印章。点击"领取印章"→通过人脸核验→领取。

**第六步:**可授权给他人。点击"授权印章"→通过人脸核验→填写被授权人 信息(法人自己不用授权)。

#### (2) 电子印章如何签章

1.使用电子印章签章前,请确认其他签名均已完成,并已点击本 PDF 申请表 右上角的提交按钮。

鼠标点击"点击此处使用电子印章"(图1),页面会弹出二维码、相关业务信息(申请流程编号、法人股东的统一码、法人名字)(图2)

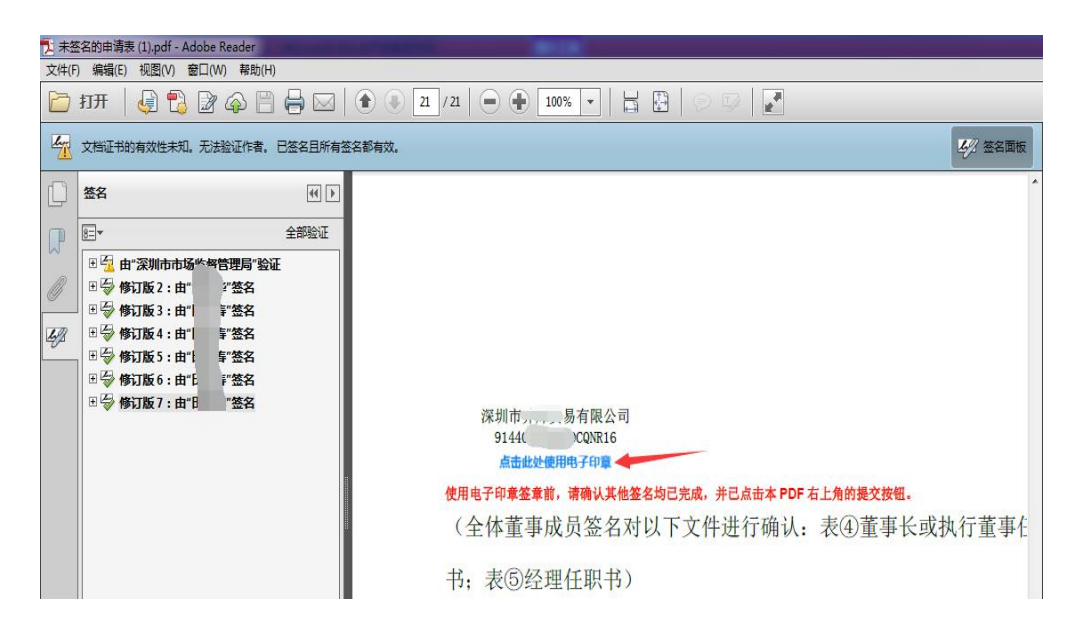

图 1

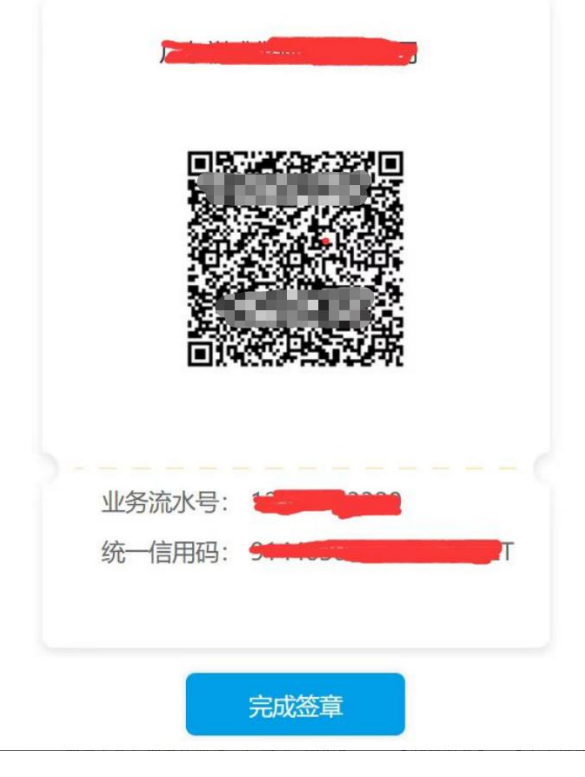

图 2

2.具体签名步骤

(1)在线签章:打开深圳市统一电子印章管理系统网站(地址: https://amr.sz.gov.cn/elecseal/seal-web/#/home),选择【在线签章】栏目,确 认签章文件与签章位置后,打开"i深圳"APP-【部门服务】--【市市场监督管 理局】--【政务服务】--【电子印章服务】--【扫码签章】扫描二维码确认签章。

(2)本地签章:下载"电子印章客户端"软件,确认签章文件与签章位置 后,再用"i深圳"APP【扫码签章】。

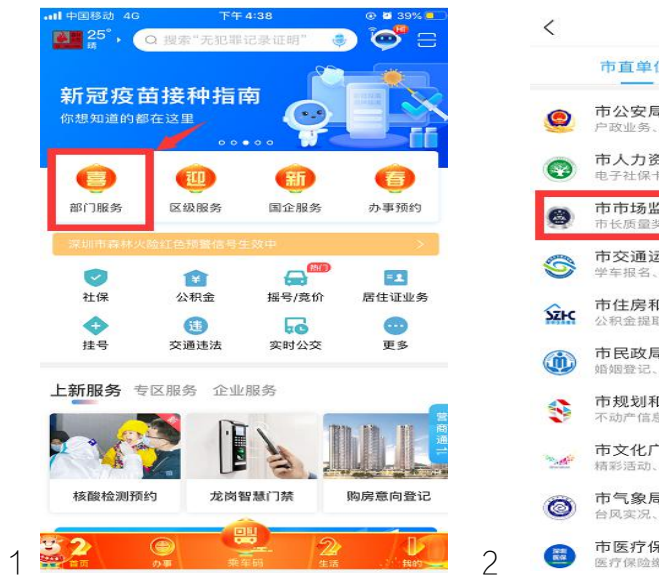

| <      | 部门服务                                   |         |
|--------|----------------------------------------|---------|
|        | 市直单位 中直单位                              | L       |
| 0      | <b>市公安局</b><br>户政业务、交管业务、出入境业务等服务      | >       |
| •      | <b>市人力资源保障局</b><br>电子社保卡、社保查询、人才引进等服务  | >       |
| 0      | <b>市市场监督管理局</b><br>市长质量奖、企业档案查询等服务     | >       |
| 9      | <b>市交通运输局</b><br>学车报名、摇号/竞价、实时公交、宣停车等服 | )<br>(务 |
| SZHC   | <b>市住房和建设局</b><br>公积金提取、公租房轮候查询等服务     | >       |
| ١      | <b>市民政局</b><br>婚姻登记、基金会成立登记等服务         | >       |
| -      | <b>市规划和自然资源局</b><br>不动产信息查询、登记预约等服务    | >       |
| - Mile | 市文化广电旅游体育局<br>精彩活动、文体旅游信息查询等服务         | >       |
| Ø      | <b>市气象局</b><br>台风实况、预警铃等服务             | >       |
|        | <b>市医疗保障局</b><br>医疗保险缴费明细、医疗待遇查询等服务    | >       |

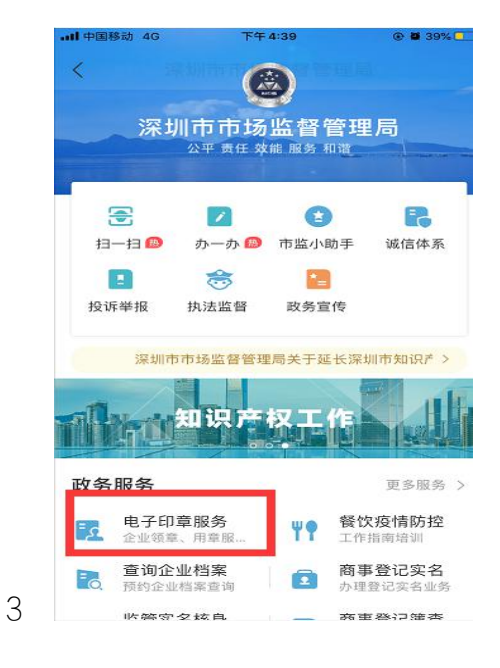

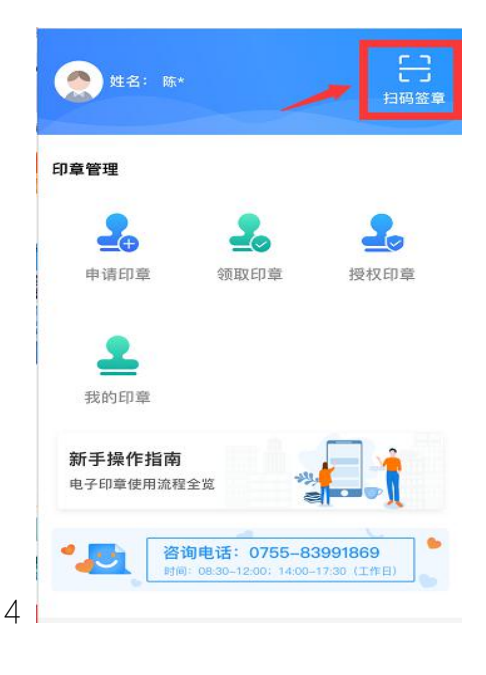

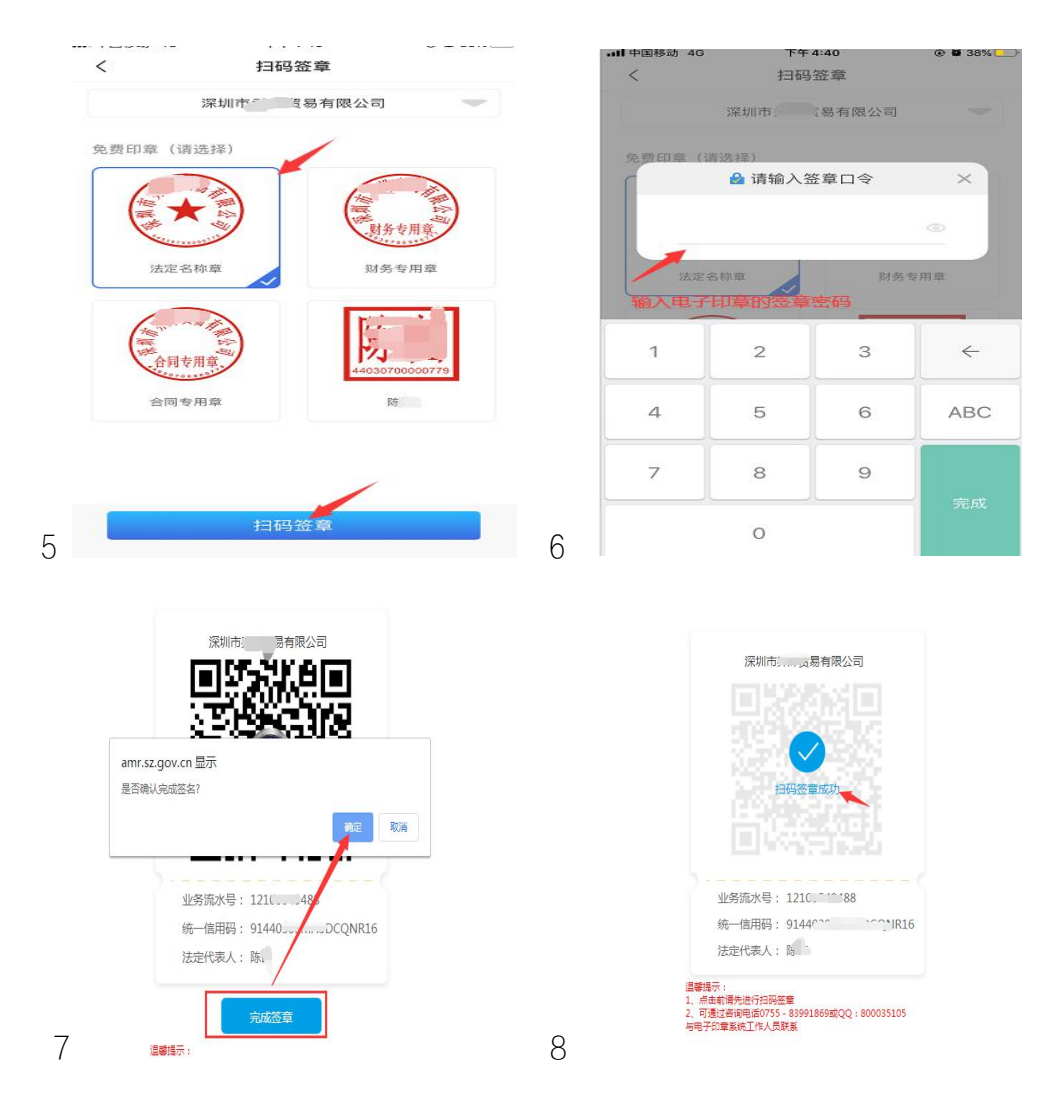

注意事项:目前仅支持内资有限责任公司设立登记使用企业电子印章认证, 且每笔业务,目前仅支持1家企业使用企业电子印章认证。

签名完成之后,系统会自动提交审核,申请流程状态更新为"已申报",等 待审批即可。

| 😵 广东政务服务网 🗌 深圳市市场监督管理局 (深圳市知识产权局) 窗口 |               |            |                   |              |                     |                                            |  |
|--------------------------------------|---------------|------------|-------------------|--------------|---------------------|--------------------------------------------|--|
|                                      | ₩5 <b>Q</b> * | 更多查询 📃 本人類 | 他账户业务 📕 业务处理及查询 📲 | ■ 待办名称 📄 全部調 | 项 🕘 🕜 在办事项 38       | <ul> <li>加结事项 13 图 我的许可证 + 我要申请</li> </ul> |  |
| 序号                                   | 网上申请号         | 事项名称       | 企业名称              | 最新状态         | 提交时间                | 操作 刷新草稿                                    |  |
| 1                                    | 121C 9488     | 内资公司设立登记   | 深圳市               | 已申报          | 2021-02-07 16:32:19 | 查看 进度查看 状态刷新 E                             |  |